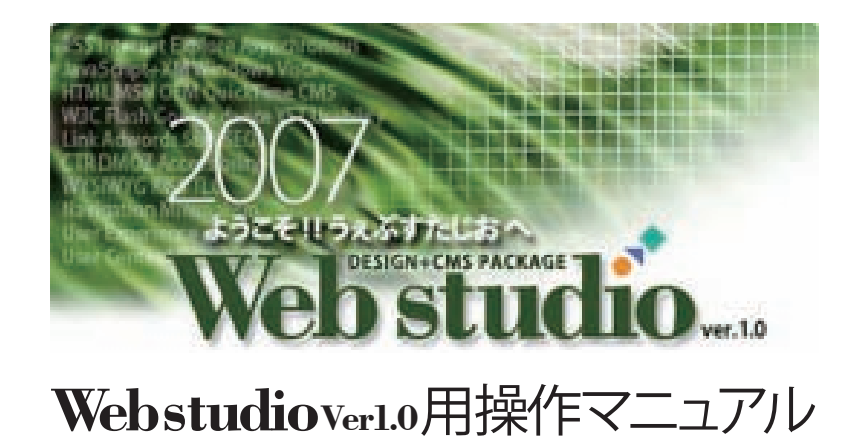

※Webstudioの管理画面は、Internet Explorer7.0又はFirefox2.0対応です。 それ以前のブラウザをお使いの方は、アップグレードしてからご利用ください。

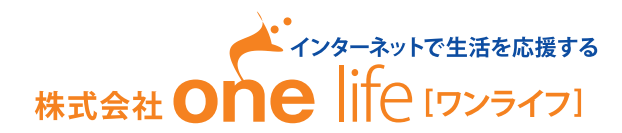

### Web Studio Manual

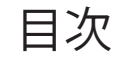

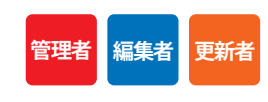

### 目次

| Step0<br>Step0-1<br>Step0-2<br>Step0-3<br>Step0-4                                                                                                    | WebStudio 管理画面 (コントロールパネル)の全体図<br>WebStudio 編集画面でのご注意 (アイコン・インターフェイス・削除について)<br>WebStudio のグローバルナビゲーションとローカルナビゲーションについて<br>WebStudio 制作の基本知識 2編集 -BOXと4つの部位<br>WebStudio 制作の基本知識 1 ストページタイプと紐付けについて                   |
|----------------------------------------------------------------------------------------------------|----------------------------------------------------------------------------------------------------|
| Step1<br>Step2-1<br>Step2-2-1<br>Step2-2-2<br>Step2-3-1<br>Step2-3-2                                                                                           | ログイン<br>サイトの運営を管理する<br>アクセスログ解析でサイトの評価<br>WebStudioのアカウント設定(新規作成)<br>WebStudioのアカウント設定(編集)<br>サイトの認証設定を編集する(新規作成)<br>サイトの認証設定を編集する(編集)                                                                                |
| Step3-1<br>Step3-2<br>Step3-3-1<br>Step3-3-2<br>Steo3-4-1<br>Steo3-4-2                                                                                         | <ul> <li>サイトの編集をする</li> <li>サイトのヘッダーを編集する</li> <li>サイトの基本属性を編集する</li> <li>サイトのフッター「左部分」を編集する(新規作成・編集)</li> <li>サイトのフッター「右部分」を編集する(新規作成・編集)</li> <li>サイドのメニューのバナーを編集する(新規作成)</li> <li>サイドのメニューのバナーを編集する(編集)</li> </ul> |
| Step4-1<br>Step4-2<br>Step4-3<br>Step4-4<br>Step4-5<br>Step4-6<br>Step5-1<br>Step5-2<br>Step5-3<br>Step5-4<br>Step5-5                                          | ページの構成を編集する<br>新規ページを作成する<br>ページを編集する【トップページタイプ】<br>ページを編集する【リストページタイプ】<br>ページを編集する【ワルバムページタイプ】<br>ページを編集する【フォームページタイプ】<br>ページの編集する【フォームページタイプ】<br>ラベルの編集<br>ページの公開非公開の設定<br>ページの承認の設定<br>ページの知何けの設定                  |
| Step5 3<br>Step6-1<br>Step6-2<br>Step6-3-1<br>Step6-3-2<br>Step6-4<br>Step6-5-1<br>Step6-5-2<br>Step7-1<br>Step7-2<br>Step7-3<br>Step7-4<br>Step7-5<br>Step7-6 | BOXの編集<br>auto BOXの編集<br>紐付けページの編集<br>アルバムに画像を追加・編集する<br>アルバムの画像を編集・削除する<br>返信用メール設定の編集<br>フォーム項目の編集<br>フォームの内容を確認し編集・削除する<br>[見出し]の編集<br>[画像]の編集<br>[本文]の編集<br>[表]の編集<br>[表]の編集<br>[支]の編集<br>[自動表示]の編集               |

### 登録の流れ

WebStudioの基本的な編集は5段階で完了です。

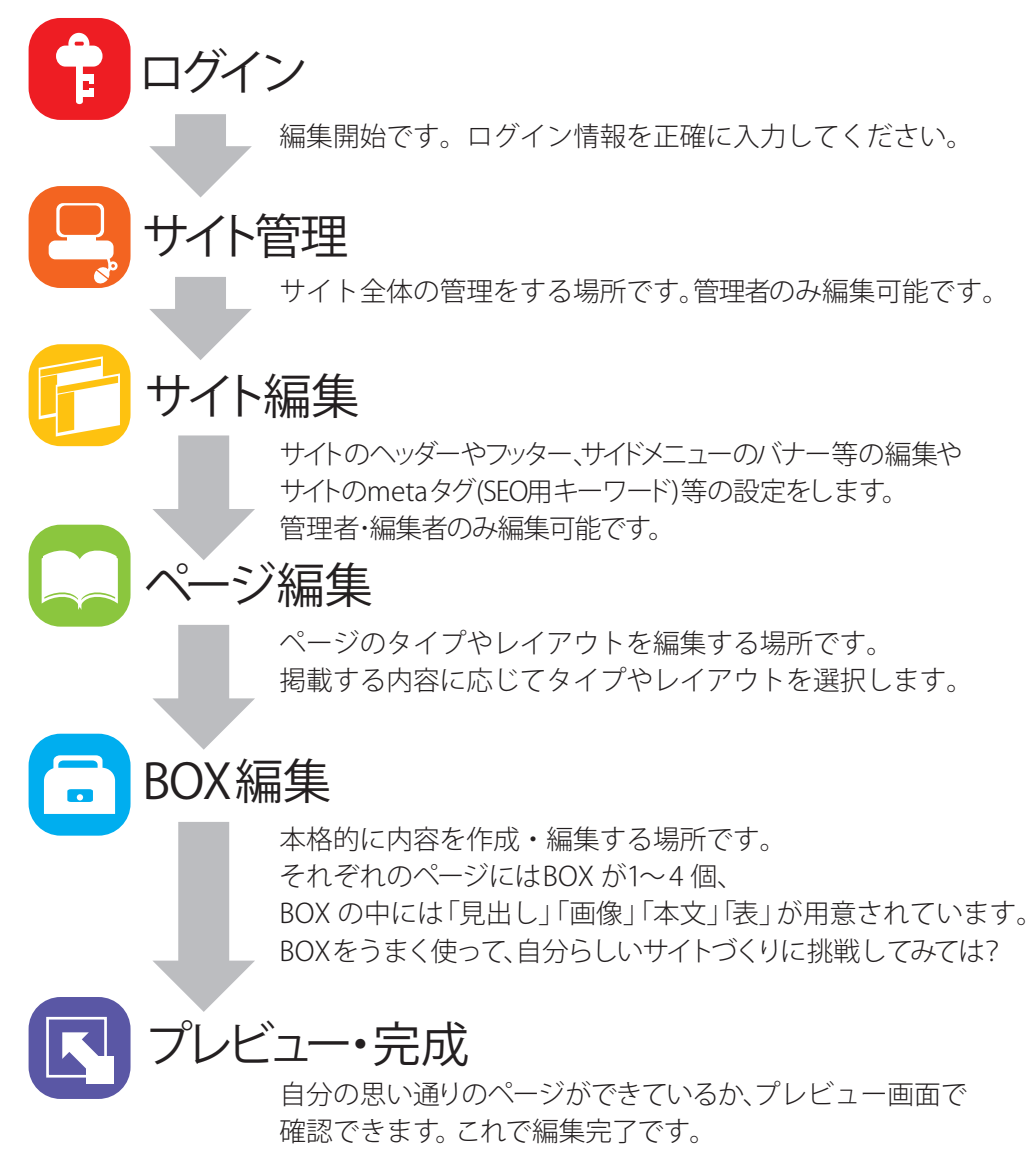

# Stepo WebStudio管理画面(コントロールパネル)の全体図

WebStudioの主要画面であるコントロールパネルの全体図について説明します。

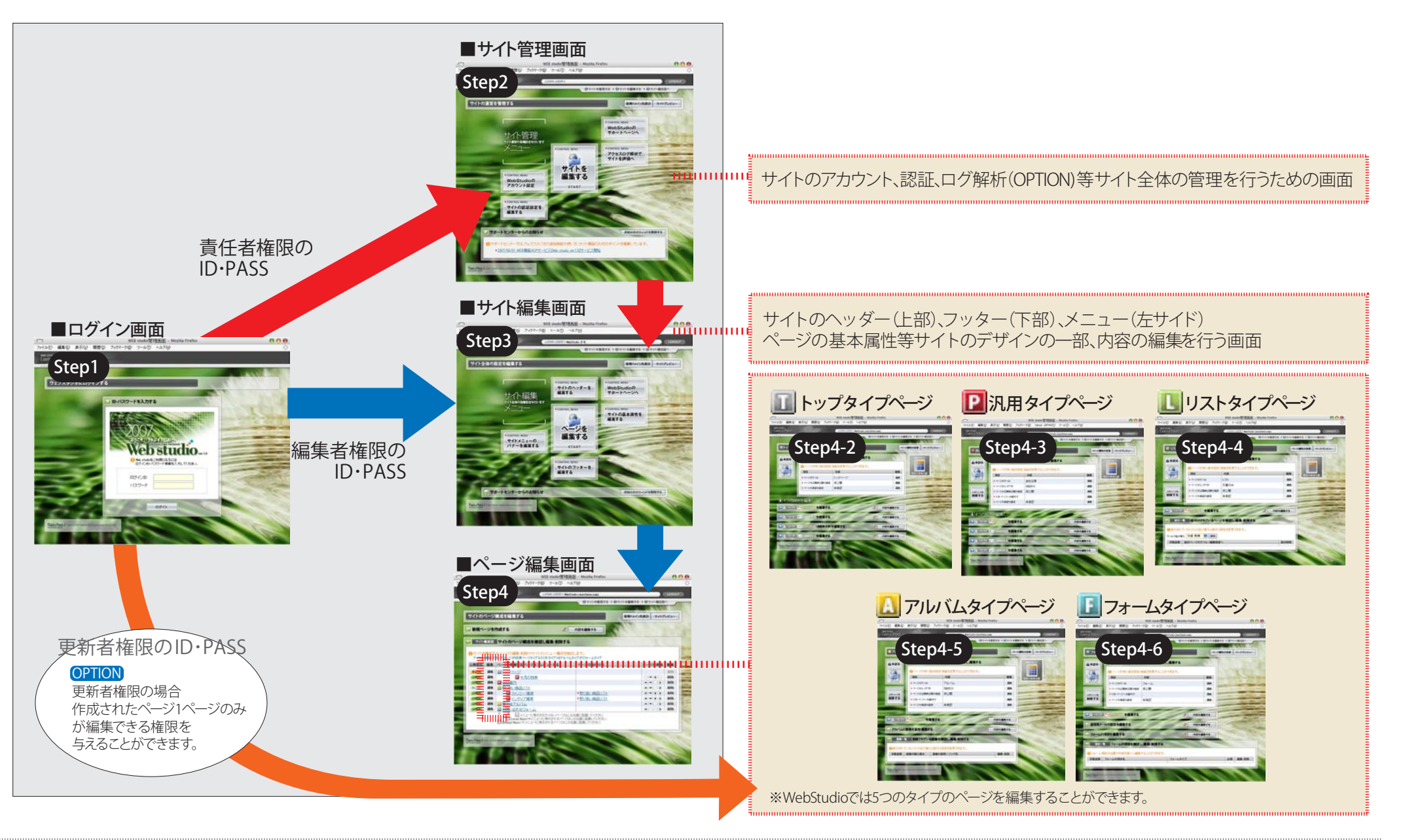

編集者 更新者

管理者

# Step0-1 WebStudio編集画面でのご注意(アイコン・インターフェイス・削除について)

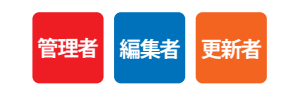

WebStudioで使用されているアイコンの意味や削除時に注意する内容などを説明します。

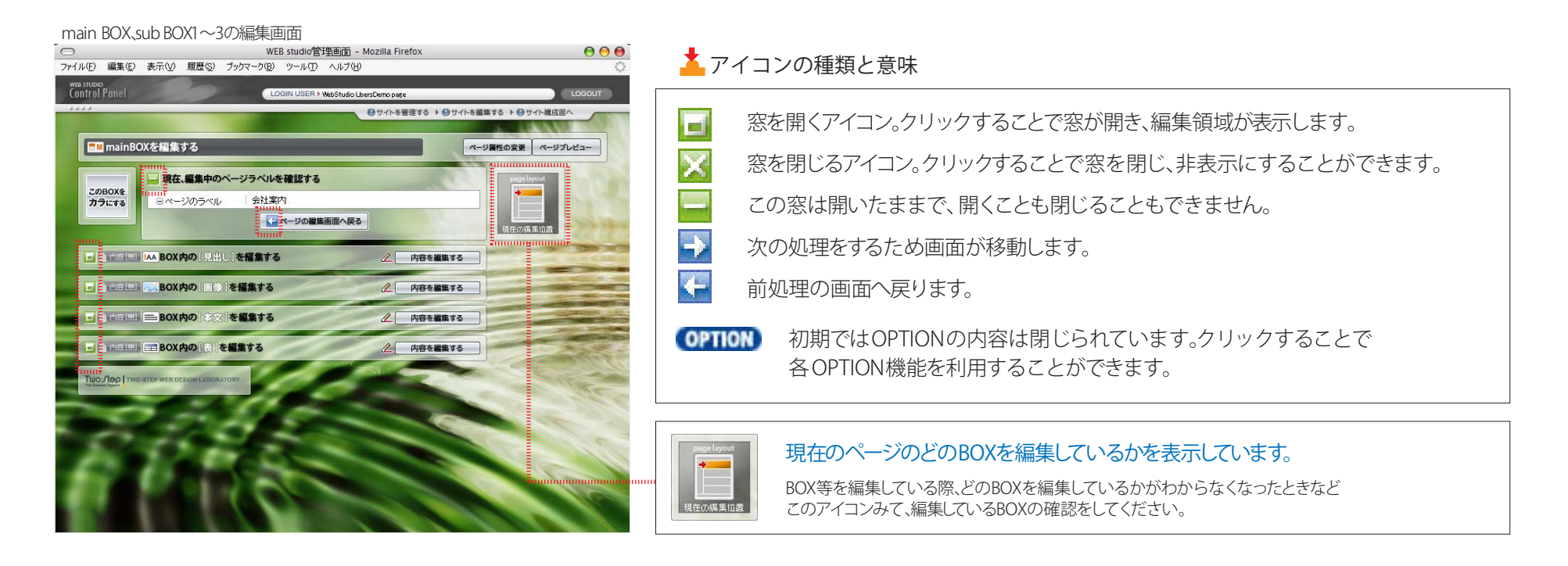

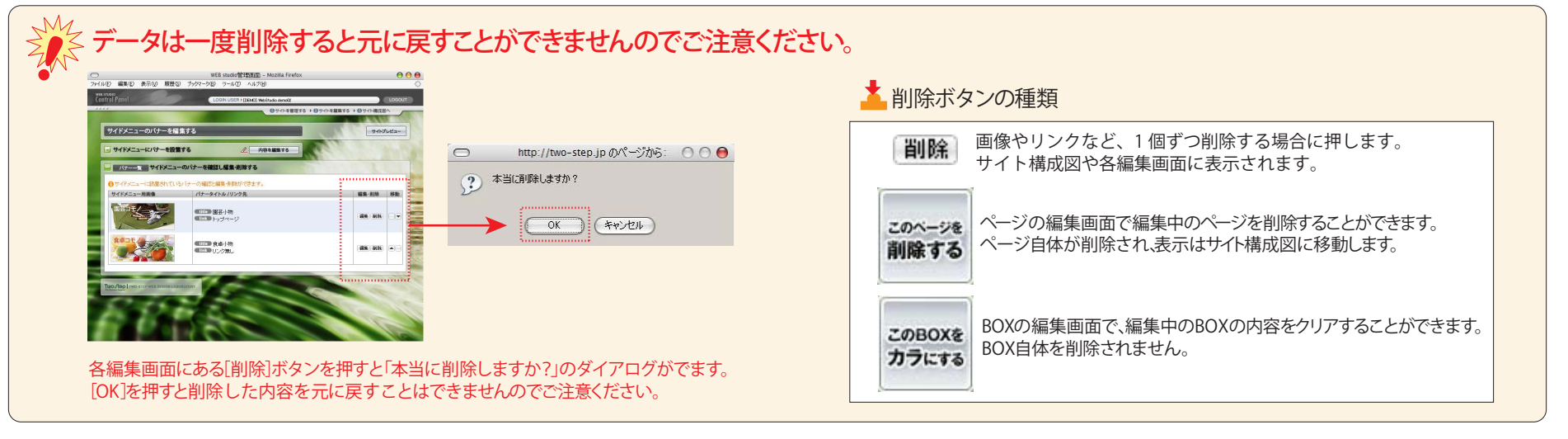

# Step0-2 WebStudioのグローバルナビゲーションとローカルナビゲーションについて

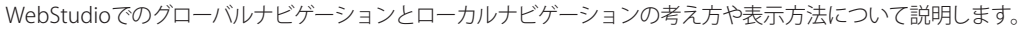

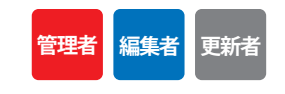

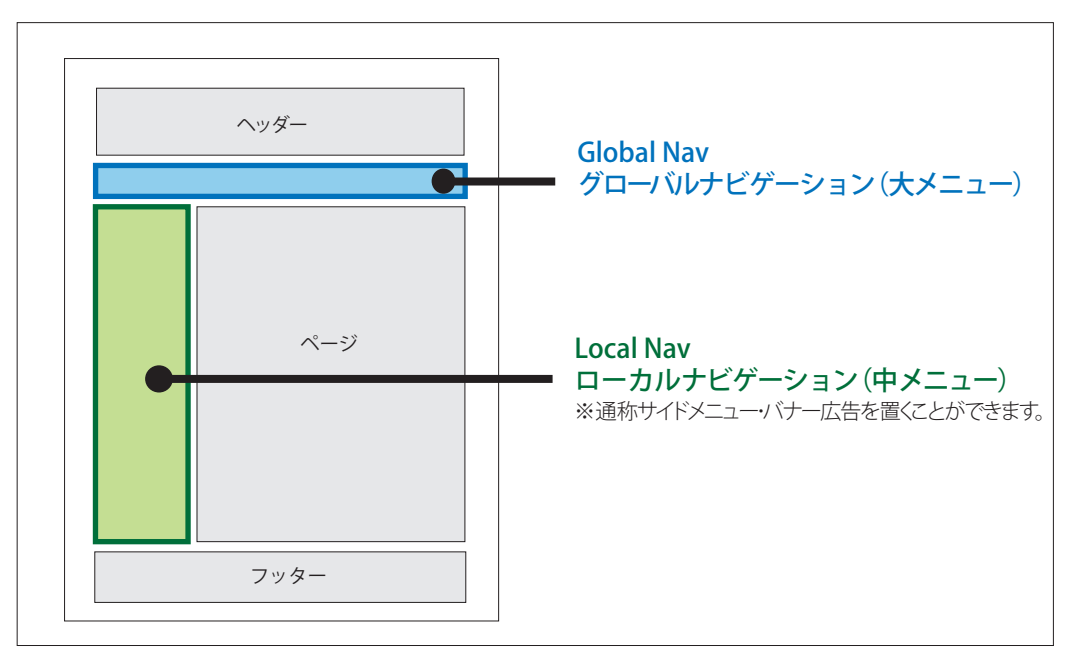

WebStudioは2つのメニュー領域が最初に設定されています。

### グローバルナビゲーション(大メニュー)

上部にあるグローバルナビゲーションには、いわゆる大きなくくり を表すメニューで、一般的に会社概要や製品紹介、採用情報、実績紹介等 中に入るとさらに細分化されたページを持つ特徴を持っています。

### ローカルナビゲーション(中メニュー)

左サイトにあるローカルナビゲーションはグローバルナビゲーションの メニューに対して細分化されたメニューが表示されます。 会社概要というグローバルナビゲーションに対して 社長挨拶・会社沿革・ご案内図・業務案内等のメニューが ローカルナビゲーションにあたります。

| アイコン | 「構成」。<br>の解説 [T | るべっ<br>1トップ ジ [P]汎用ページタイプ [L]リストタイプ [A]: | アルバムタイプ [F]フォームタイプ |           |
|------|-----------------|------------------------------------------|--------------------|-----------|
| 開設定  | 編集              | ペー )階層状況/ページをプレビューする                     | ベージの紐付け先           | ページの移動 削除 |
| 承認待  | 編集              | A-17                                     |                    |           |
| 公開中  | 編集              | ■今月の特典                                   |                    |           |
| 承認待  | 編集              | 2 会社案内                                   |                    |           |
| 承認待  | 編集              | ▶ 社長挨拶                                   |                    |           |
| 承認待  | 編集              | ▶ 会社沿革                                   |                    |           |
| 承認待  | 編集              | ▶ 業務内容                                   |                    |           |
| 承認待  | 編集              | ■ご案内図                                    |                    |           |
| 非公開) | 編集              | 町町町町間に満島町実作町                             |                    |           |
| 公開中  | 編集              | 回 ファンシー 雑貨                               | ▶ <u>取り扱い商品リスト</u> |           |
| 公開中  | 編集              | 図 インテリア雑貨                                | ▶ <u>取り扱い商品リスト</u> |           |
| 公開中  | 編集              | □展示会アルバム                                 |                    |           |

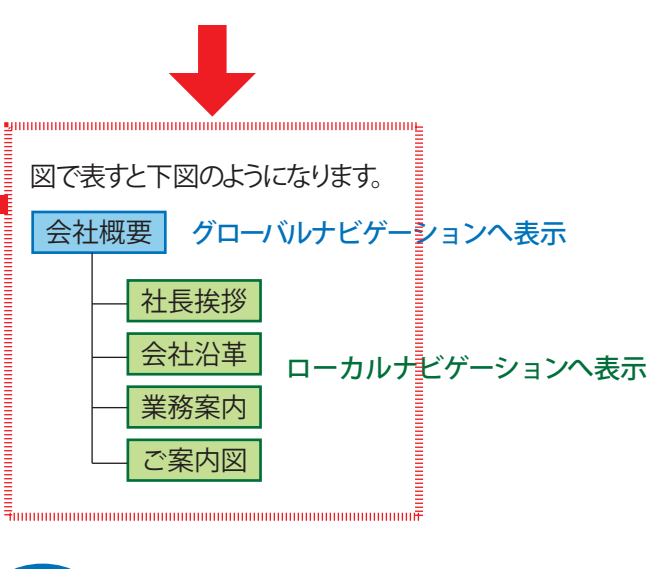

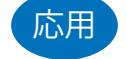

サイトの全体構成を決めてページを作りこむことも ページを作りこんでからメニュー位置を変更することも可能です。

# Step0-3 WebStudio制作の基本知識① 編集-BOXと4つの部位

WebStudioで使用されるページタイプとBOXとの関連とBOXと4つの部品との関連について説明します。

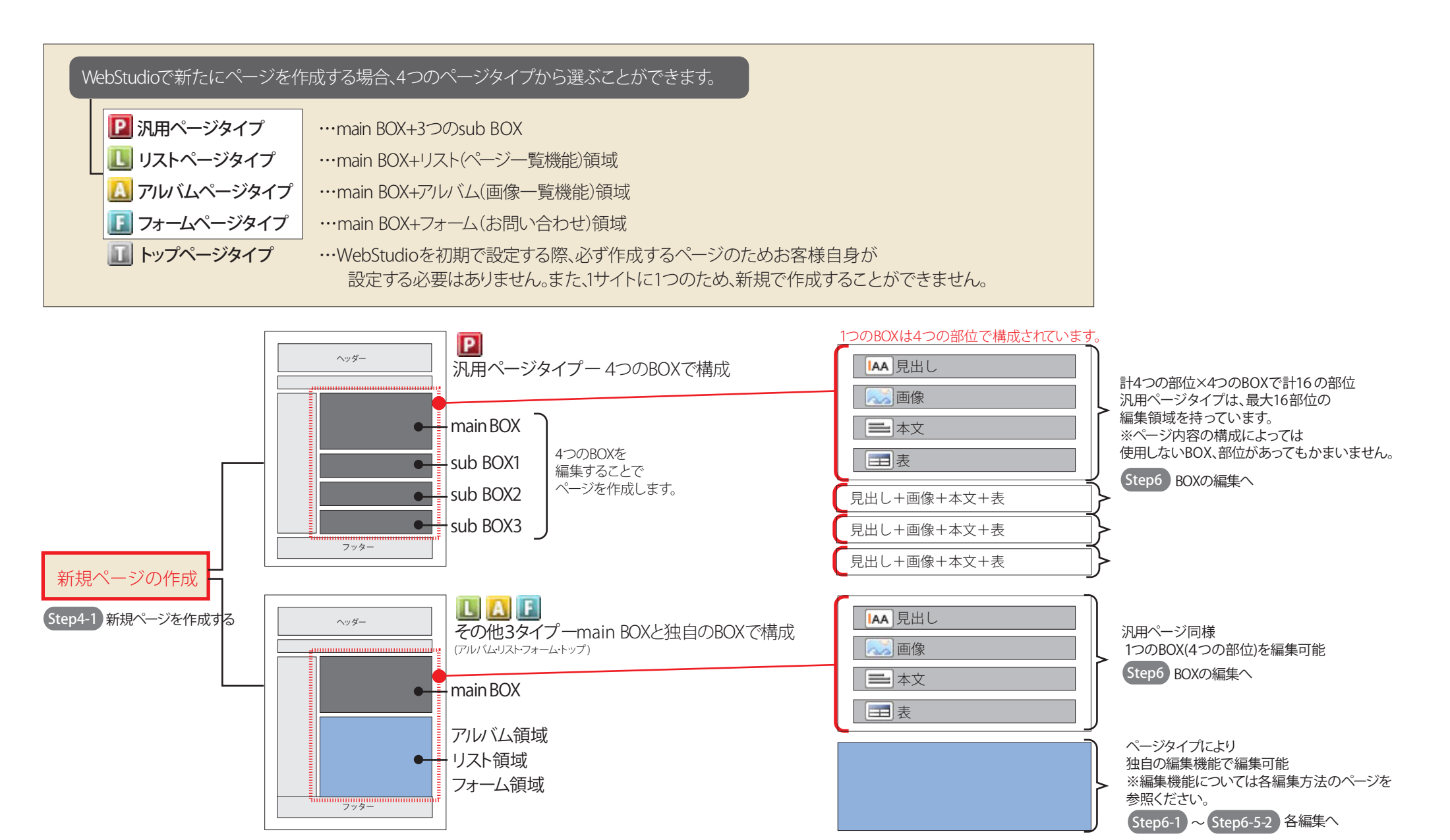

copyright(c)2007 onelife-net All rights reserved.

管理者 編集者 更新者

# Step0-4 WebStudio制作の基本知識②リストページタイプと紐付けについて

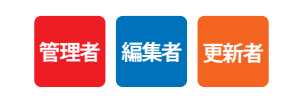

WebStudioで使用されるリストページタイプと他のページとの紐付けの概念について説明します。

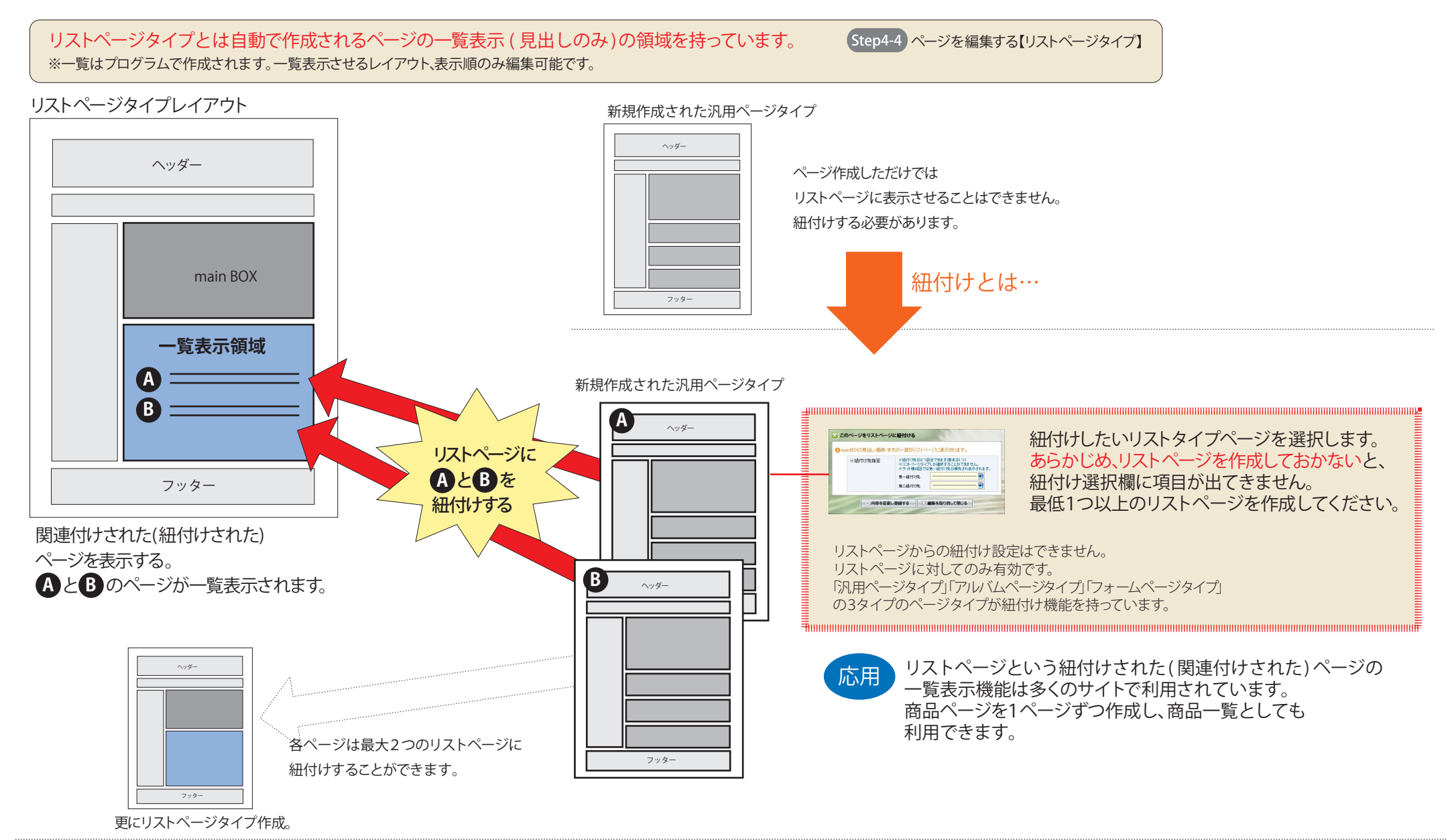

Ŷ

# Step1 ログイン

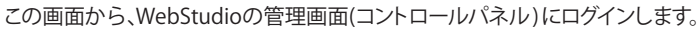

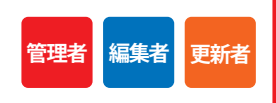

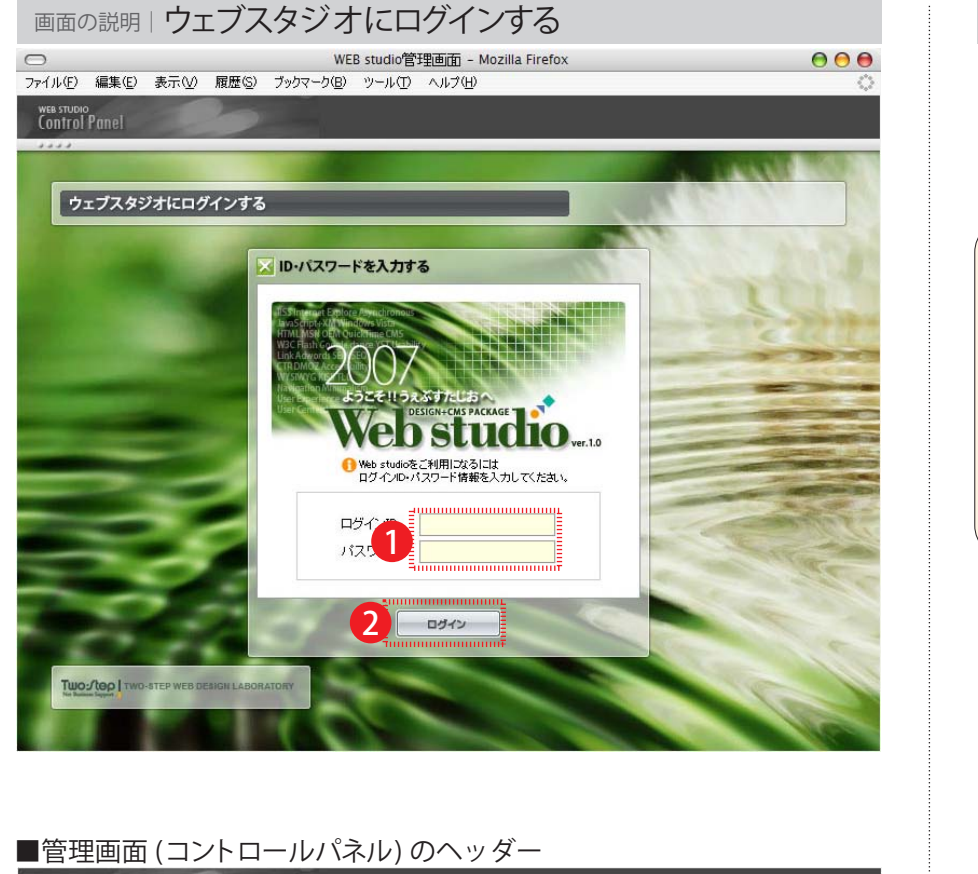

| WEB STUDIO    |                                    |
|---------------|------------------------------------|
| Control Panel | C 3 LOGIN USER → C LOGOUT          |
|               | 5 ●サイトを管理する ▶ ●サイトを編集する ▶ ●サイト構成図へ |

操作の説明 | ウェブスタジオにログインする

ログインIDとパスワードを入力する。

2 [ログイン] ボタンを押すと管理画面 (コントロールパネル) に移動します。 管理権限によって入室できる画面が異なります。

「ログインIDとパスワードの管理について

ログインID及びパスワードはお客様1社に対し、「管理者」を1つ発行いたします。 ログインID及びパスワードの管理は、お客様ご本人が責任を持って管理してください。 流出しますと、お客様のサイトが不正に追加・編集・削除をされる可能性があります。 ログイン権限は、「管理者」「編集者」の2タイプがあります。 設定方法や権限の違いなどは(Step2-2-1)アカウント設定をご覧ください。 ※WebStudioの契約内容によっては2つのログイン権限のほかに1ページのみ編集できる「更新者」権限があります。

- 3 [LOGINUSER]の欄にログインしたユーザー名が表示されます。
   4 [LOGOUT]ボタンを押すとログアウトし、上記ログイン画面に戻ります。
   5 主要な画面に移動することができます。
   [サイトを管理する] 

   Step2 サイトの運営を管理する
  - [サイトを編集する] → Step3 サイトの編集をする
  - [サイト構成図へ] → Step4 ページの構成を編集する

| の説明しサイトの運営を管理する                                                                                        |                                                       | 操作の説明しサイトの運営を管理する                                                       | 3                                                                                          |
|----------------------------------------------------------------------------------------------------|-------------------------------------------------------|-------------------------------------------------------------------------|--------------------------------------------------------------------------------------------|
| WEB studio管理更加 - Mozilla Firef<br>編集(E) 表示(V) 履歴(S) ブックマーク(B) ツール(T) ヘルブ(H)<br>o<br>Panel LOGIN USER > |                                                       | <ol> <li>[サイトを編集する]</li> <li>サイトの編集ページへ移動します。</li> </ol>                | Step3 サイトの編集をする                                                                            |
| <del>0<sup>1</sup>/1×番目</del><br>イトの運営を管理する                                                            | 223 ▶ 0 サイトを編集する ▶ 0 サイト境(120)へ<br>取得ドメイン先表示 サイトプレビュー | 2 [WebStudioのサポートページへ]<br>サポートページへ移動します。(※別サイトへ)                        | 別紙 WebStudioサポートページ                                                                        |
| サ<br>小管理                                                                                               | FCONTROL WENU<br>WebStudioの<br>サポートヘージへ               | 3 [アクセスログ解析でサイトを評価へ<br>アクセスログ解析ログインページへ移動し<br>※WebStudioの契約時のオプションでGoog | .] → Step2-1 アクセスログ解析でサイトの評価<br>_ます。(※別サイトへ)<br>le Ananlyticsのアクセス解析又はawstatsを申し込まれた方のみ表示さ |
|                                                                                                    | CONTROL MENU<br>アクセスログ解析で<br>イトを評価へ                   | (WebStudioのアカウント設定)<br>WebStudioのアカウント設定ページへ移                           | Step2-2-1 WebStudioのアカウント設定(新規作成<br>動します。                                                  |
| + CONTROL MENU<br>4 WebStudioの<br>アカウント設定                                                              |                                                       | 5 [サイトの認証設定を編集する]<br>サイトの認証設定ページに移動します。                                 | ➡ Step2-3-1 サイトの認証設定を編集する(新規作用                                                             |
|                                                                                                    | - sequences -                                         | 6 サポートセンターからのお知らせ                                                       |                                                                                            |
| FONTROL MENU<br>5 サイトの認証設定を                                                                            |                                                       | サポートセンターからのお知らせが表示され                                                    | hます。                                                                                       |
|                                                                                                    | C                                                     |                                                                         |                                                                                            |
| × サポートセンターからのお知らせ                                                                                      | お知らせのウィンドを開展する                                        |                                                                         |                                                                                            |

# Step2-1 アクセスログ解析でサイトの評価

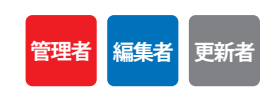

この画面では、サイトの評価を行うことができます。

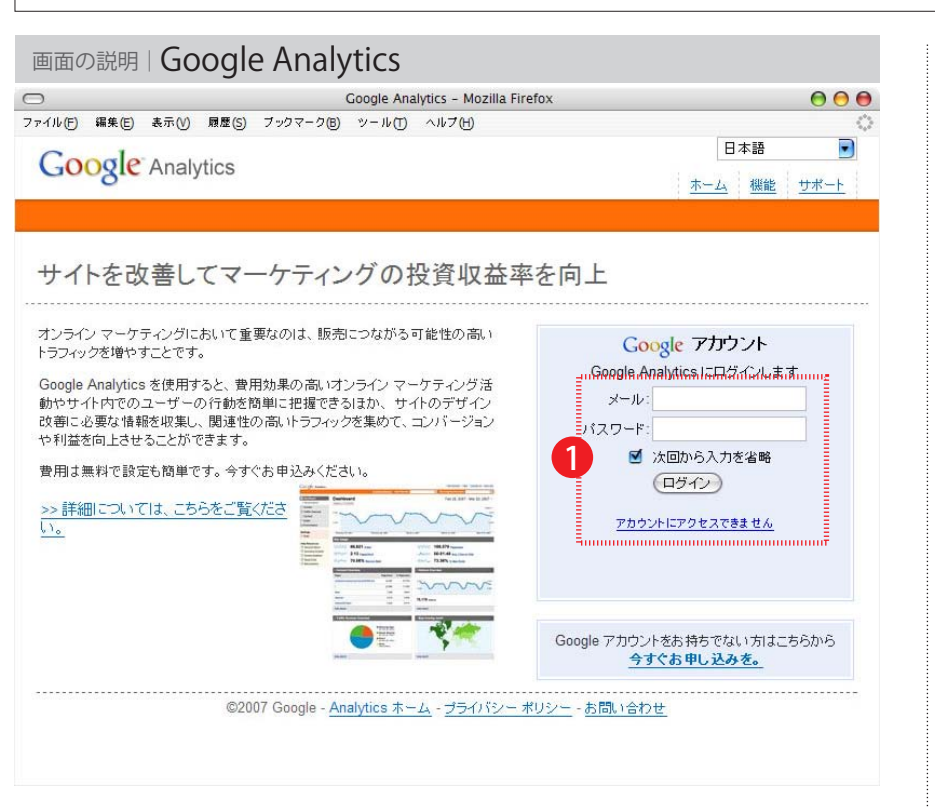

### 操作の説明 | Google Analytics

① Googleアカウントのメール及びパスワードを入力しして[ログイン]ボタンを押します。

# アクセスログ解析について

発注書にて、Google Analytics 設定サービスの申し込みをしていただいた方には、 指定メールアドレスとパスワードにてログインしていただけるよう設定いたします。 ログインしていただきますと、サイトのアクセス状況など確認することができます。 アクセス解析の見方に関しては、Google Analyticsのヘルプをご覧ください。 ※メールとパスワードは弊社営業にお問い合わせください。 ※WebStudio 契約時のオプションでリアルタイム通常解析「awstats」をお申し込みいただいた方は、 「awstats」の画面が表示されます。

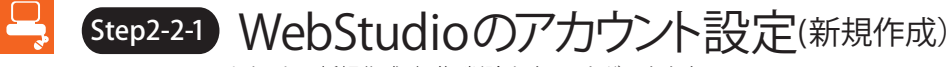

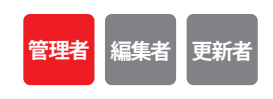

この画面では、アカウントの新規作成・編集・削除をすることができます。

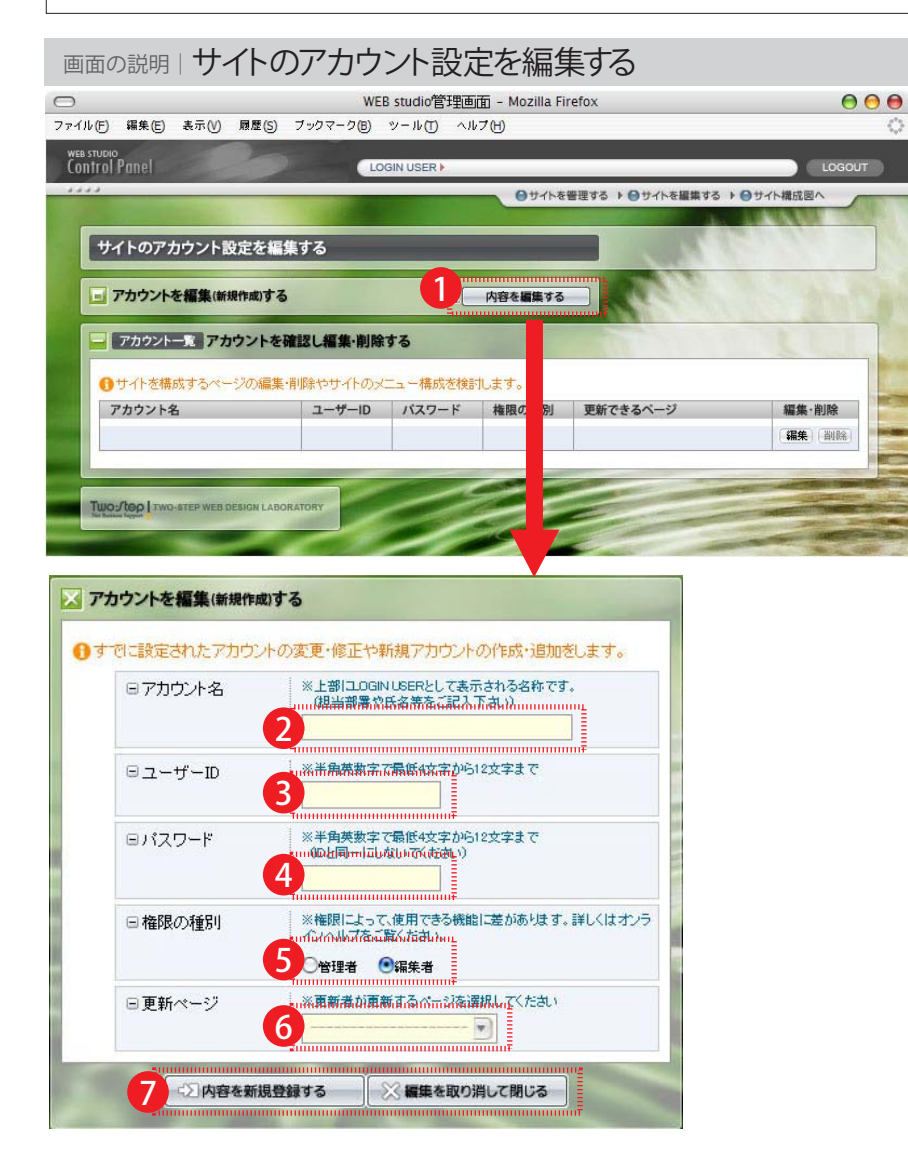

# 操作の説明しサイトのアカウント設定を編集する

### アカウントの新規作成

- 1 アカウントを編集(新規作成)するの[内容を編集する] ボタンを押すと編集画面が表示されます。
- 2 アカウント名を入力します。 ログイン時に表示されるLOGIN USER名になります。部署名や氏名等をご記入ください。
- 3 ユーザー名を入力します。 半角英数字4~12文字で入力してください。
- パスワードを入力します。 半角英数字4~12文字で入力してください。ユーザー名と同一にしないでください。
- 5 権限の種別を選択してください。 権限は2種類から選択できます。
  - 管理者…サイト全体の設定ができます。※ログインすると Step2 サイトを管理する画面が表示されます。
     編集者…サイトの編集を中心に行います。※ログインすると Step3 サイトを編集する画面が表示されます。
     更新者…1ページのみ編集することができます。※ログインするとページの編集画面が表示されます。
- 6 更新ページを選択します。

※更新ページは更新者を選択した場合のみ選択が可能になります。更新者の設定はWebStudioポータルパックのみ可能です。

7 [内容新規登録する] ボタンを押すと登録ができます。

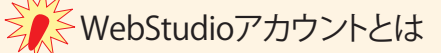

WebStudioアカウントとは管理画面(コントロールパネル)に入室する権限のことです。 複数のメンバーでサイトを管理する場合に下記のように運用すると効果的です。 「編集者」…ページの更新・追加などを行い「管理者」に承認依頼。 「管理者」…「編集者」が更新したページを承認する。

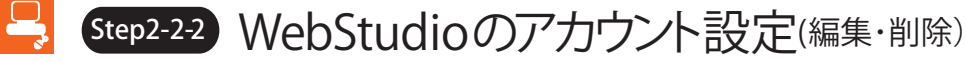

管理者編集者更新者

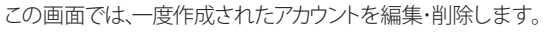

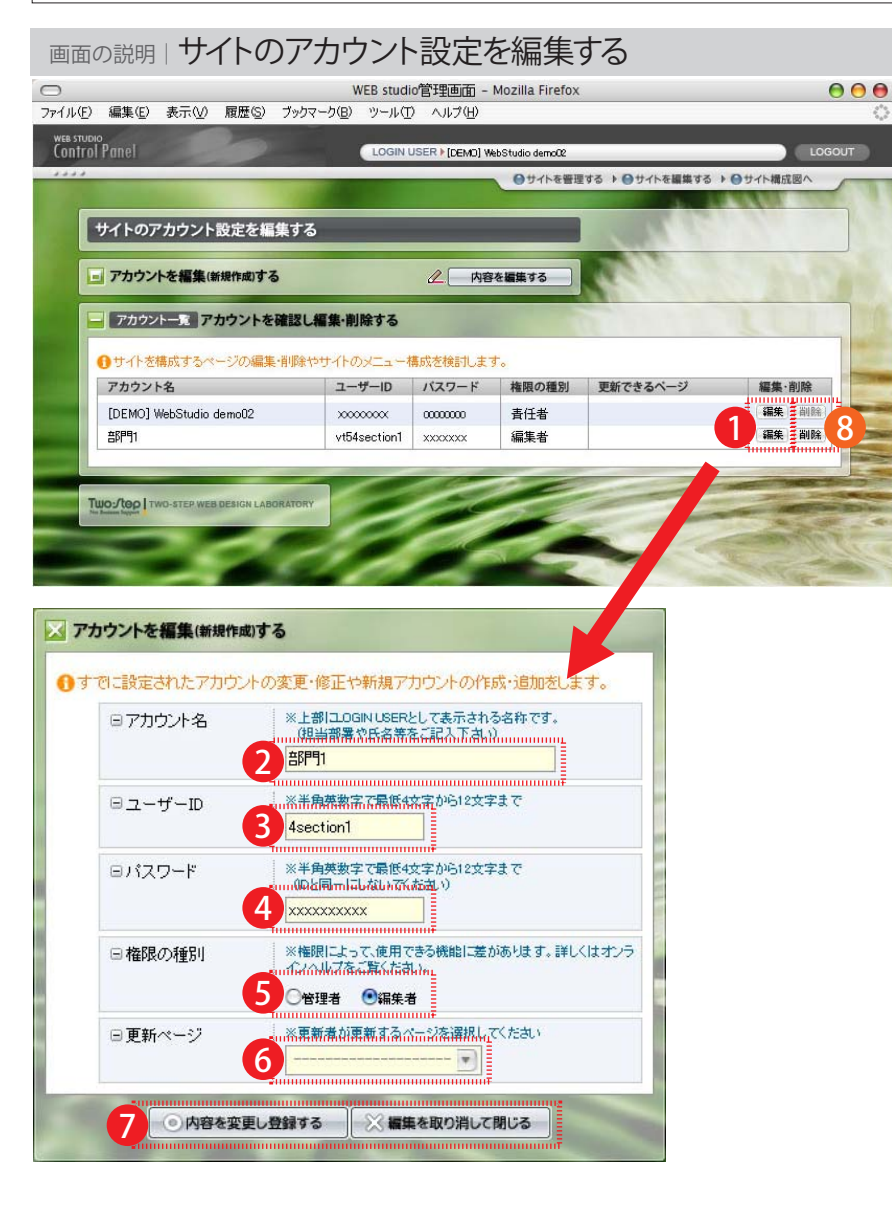

| 操作の説明してイトのパカワント設定を編集9る                                                         |
|--------------------------------------------------------------------------------|
| アカウントの編集                                                                       |
| 1 編集したいアカウントの[編集]ボタンを押すと編集画面が表示されます。                                           |
| 2 アカウント名を変更します。<br>ログイン時に表示されるLOGIN USER名になります。部署名や氏名等をご記入ください。                |
| 3 ユーザー名を変更します。<br>半角英数字4~12文字で入力してください。                                        |
| イパスワードを変更します。<br>半角英数字4~12文字で入力してください。ユーザー名と同一にしないでください。                       |
| 5 権限の種別を選択してください。<br>責任者権限は、1サイトに対し1個初期設定から設定されています。責任者の権限変更はできません。            |
| ● 更新ページを変更します。<br>※更新ページは更新者を選択した場合のみ選択が可能になります。更新者の設定はWebStudioポータルパックのみ可能です。 |
| 7 [内容を変更し登録する] ボタンを押すと変更ができます。                                                 |
| アカウントの削除                                                                       |

8 [削除]ボタンを押すと確認画面が表示されます。
 [OK]を押すと画像が削除されます。
 ※責任者権限(一番上に表示されている当社が最初に設定した権限)は削除できません。

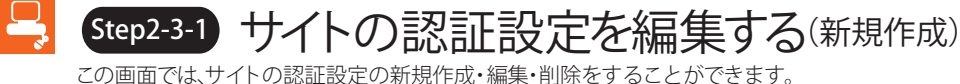

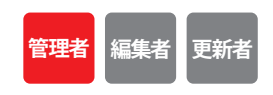

画面の説明しサイトの認証設定を編集する WEB studio管理画面 - Mozilla Firefox  $\bigcirc \bigcirc \bigcirc$ ファイル(E) 編集(E) 表示(V) 履歴(S) ブックマーク(B) ツール(T) ヘルブ(H) Control Panel LOGIN USER | [DEMD] WebStudio demo02 ●サイトを管理する ▶ ●サイトを編集する ▶ ●サイト構成図へ サイトの認証設定を編集する - このサイトの認証の有無を設定する 内容を描述する - サイトの認証を編集(新規作成)する 内容を編集する 認証一覧 サイトの認証を確認し編集・削除する ●サイトにアクセスするためのID・バスワードの確認と編集・削除ができます。 バスワード 編集·削除 ユーザーID Two-step web besign 🔀 このページの承認の有無を設定する サイトを閲覧できる人を制限することができます。 ※認証の有無をチェックしてください。 □認証設定 ●認証を掛けない○認証をかける 3 
の内容を変更し登録する ※ 編集を取り消して閉じる 🔀 サイトの認証を編集(新規作成)する ●すでに設定された認証の変更・修正や新規認証の作成・追加をします。 ※半角葉数字で最低4文字から12文字まで □ユーザーID ※半角英数字で最低4文字から12文字まで □バスワード ※.0Pを同一にしないるください) 7 の内容を変更し登録する 編集を取り消して閉じる

操作の説明しサイトの認証設定を編集する

### サイトの認証の新規作成

サイトの認証の有無を設定するの [内容を編集する] ボタンを押します。

2 認証を掛ける場合は、認証を掛けるを選択します。

3 [内容を変更し登録する] を押します。

④ 次にサイトの認証を編集(新規作成)するの [内容を編集するボタン]を押します。

5 ユーザーIDを入力します。 ユーザーIDは半角英数字4~12文字で入力してください。

6 パスワードを入力します。 パスワードは半角英数字4~12文字で入力してください。

7 [内容を変更し新規登録する]を押すと変更ができます。

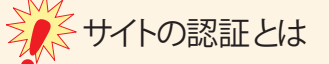

サイトの認証とは、Webサイトの閲覧を制限する設定です。 会員サイトとして閲覧できるメンバーを制限したい場合や、まだ公開したくない場合などに認証設定を行います。 通常は認証を掛けないにチェックを入れておきます。

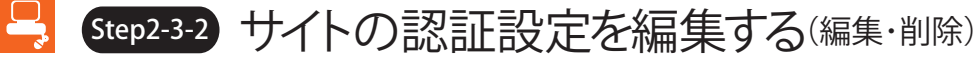

管理者編集者更新者

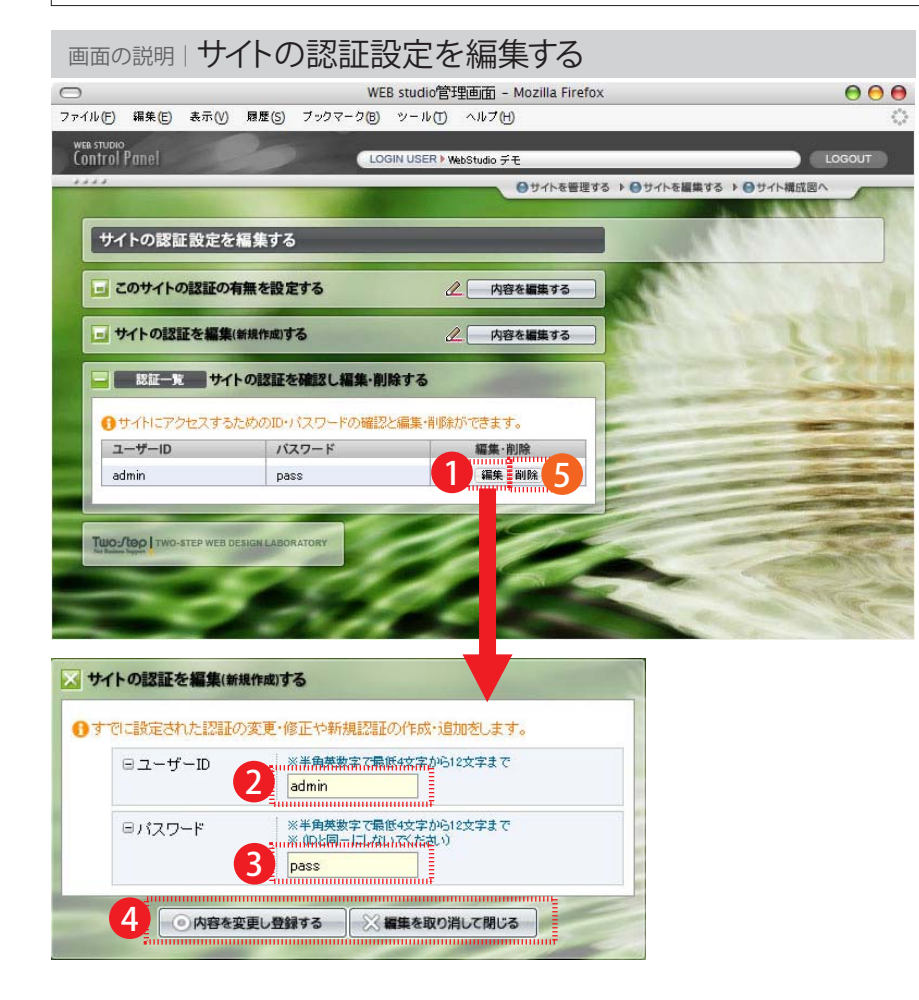

この画面では、登録したサイトの認証設定を編集・削除します。

### 操作の説明しサイトの認証設定を編集する

### サイトの認証の編集

認証一覧から変更したい認証の[編集]ボタンを押すと編集画面が表示されます。
 ユーザーID・パスワードの認証リストが複数の場合は、ユーザーIDの昇順で並び替えることができます。

2 ユーザーIDを変更します。

3 パスワードを変更します。

1. 「内容を変更し登録する」ボタンを押すと変更ができます。

### サイトの認証の削除

5 [削除]ボタンを押すと確認画面が表示されます。 [OK]を押すと画像が削除されます。

| Step3 サイトの編集をする               |  |
|-------------------------------|--|
| この画面では、サイトの全体の設定を編集することができます。 |  |

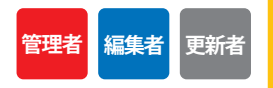

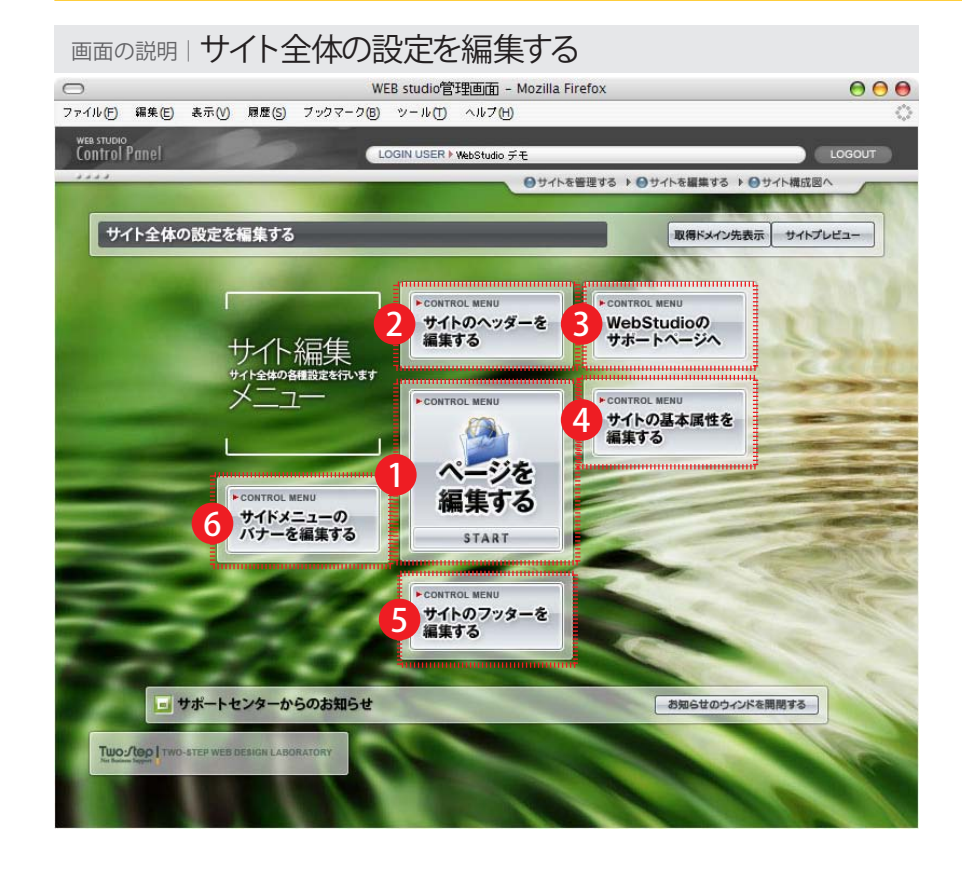

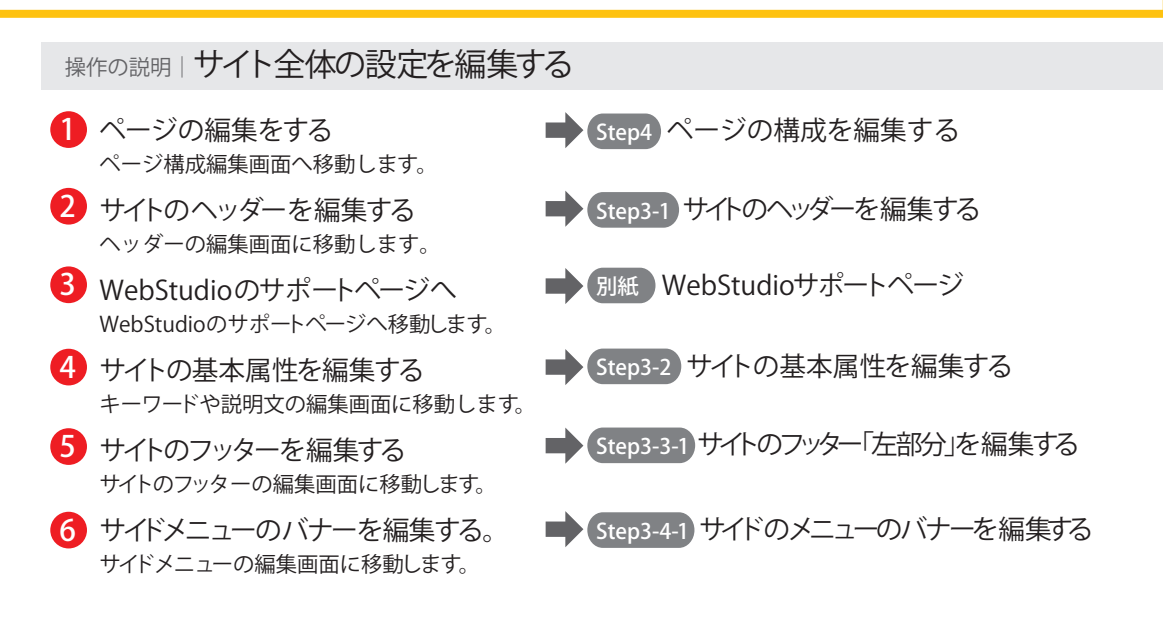

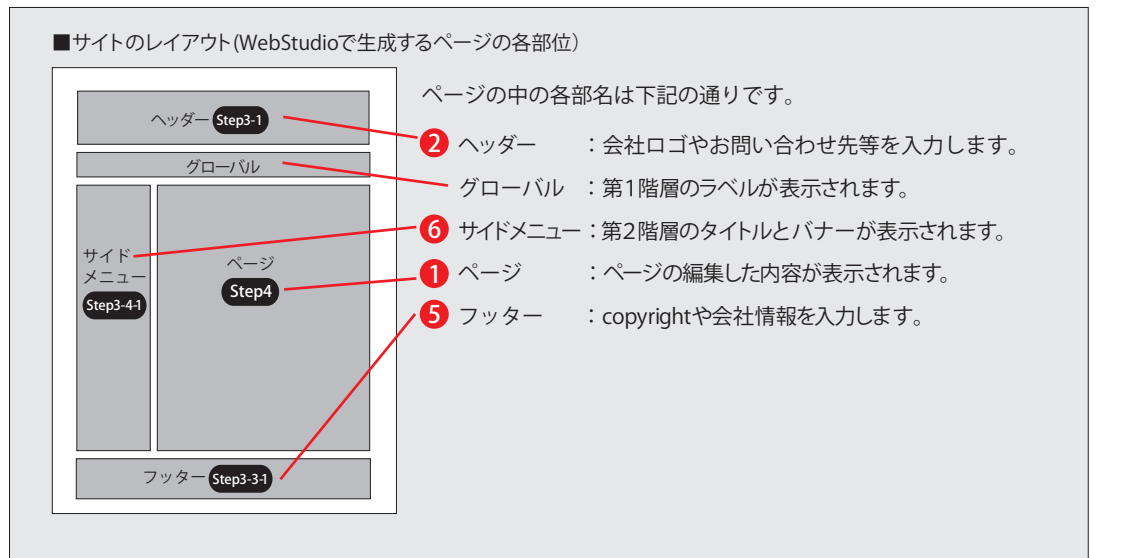

| Step3-1 サイトのヘッダーを編集する     この画面では、ヘッダーの画像・テキスト設置・編集・削除を行うことができます。                                                                                                    |                                                                           |
|----------------------------------------------------------------------------------------------------|---------------------------------------------------------------------------|
| 画面の説明しサイトのヘッダーを編集する                                                                                                    | 操作の説明しサイトのヘッダーを編集する                                                       |
| WEB studio管理画面 - Mozilla Firefox     O     O     の     の | サイトのヘッダーの設置                                                               |
| Control Panel LOGIN USER F[DEMO] Webstudio demote LOGOUT                                                                                                    | ■ ● ● ●                                                                   |
|                                                                                                    | <ul> <li>2 ヘッダー画像を参照から選択してくださ</li> <li>サイズは各サイトによって異なる場合がありますの</li> </ul> |
| □ 内容一覧 ヘッダー部分の画像を確認し編集・削除する                                                                                                    | 3 ヘッダーの説明文を入力してください。                                                      |
| サイドメニューに設置されているヘッダーの確認と編集・削除ができます。     都位 ヘッダー用画像     パワナータイトル /リンク先 編集・削除                                                                                                    | 4 ヘッダーにサイト内、サイト外のリンク                                                      |
|                                                                                                    | サイト内のページへリンクの場合は、サイト内リンク                                                  |
|                                                                                                    |                                                                           |
| Dryde Web DESIGN LABORATORY                                                                                                    | サイトのヘッダーの設置 <ol> <li>ヘッダーの内容一覧から左右どちらかの [OK]を押すとヘッダー画像が削除されま</li> </ol>   |
|                                                                                                    | シークション・シーの更新について                                                          |
|                                                                                                    | 通常、企業ロゴやサイト名などはサイトの初<br>する必要はありません。変更する必要があ<br>当社にお問い合わせください。             |
|                                                                                                    |                                                                           |

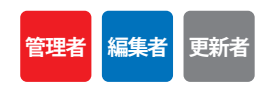

- 編集]ボタンを押すと、編集画面が表示されます。
- ۰° でお問い合わせください。
- 「設定できます。 から選択してください。

ttp://~)を入力してください。

- ぎます。
- 削除]ボタンを押すと、確認画面が表示されます。 ま。

]デザイン時にワンライフで設定したままで変更 場合は、サイト毎にサイズが変わりますので

| <ul> <li>Weit wuckTitteine Montha Finds</li> <li>●●●●</li> <li>●● #E0 Prov 20 Print Aug</li> <li>●●●●</li> <li>●● #E0 Prov 20 Print Aug</li> <li>●●●●</li> <li>●● #E0 Prov 20 Print Aug</li> <li>●●●●</li> <li>●●● #E0 Prov 20 Print Aug</li> <li>●●●●</li> <li>●●● #E0 Prov 20 Print Aug</li> <li>●●●●</li> <li>●●● #E0 Prov 20 Print Aug</li> <li>●●●●</li> <li>●●● #E0 Prov 20 Print Aug</li> <li>●●●●</li> <li>●●● #E0 Prov 20 Print Aug</li> <li>●●●●</li> <li>●●● #E0 Prov 20 Print Aug</li> <li>●●●●</li> <li>●●● #E0 Prov 20 Print Aug</li> <li>●●●●</li> <li>●●● #E0 Prov 20 Print Aug</li> <li>●●●●</li> <li>●●●</li> <li>●●●</li> <li>●●</li> <li>●</li> <li>●</li> <li>●<th>mmの説明   サイトの基本属性を編集する</th><th>操作の説明しサイトの基本属性を編集する</th></li></ul>                                                                                                    | mmの説明   サイトの基本属性を編集する                                                                                                    | 操作の説明しサイトの基本属性を編集する                                                                                                    |
|----------------------------------------------------------------------------------------------------|----------------------------------------------------------------------------------------------------|----------------------------------------------------------------------------------------------------|
| <ul> <li> (1) (1) (1) (1) (1) (1) (1) (1) (1) (1)</li></ul>                                                                                                    | WEB studio <sup>®</sup> 管理画面 - Mozilla Firefox<br>イル化 編集(E) 表示(W) 履歴(S) ブックマーク(E) ツール(T) ヘルブ(H)<br>res studio<br>onfrol P (The I) LOGIN USER > [DEMO] Webstudio demod2 LOGIO | ●●   ●●   ●   ●   ●   ●   ◆   ◆   ◆   ◆   ◆   ◆   ●   ◆   ◆   ◆   ◆   ◆   ◆   ◆   ◆   ◆   ◆   ◆   ◆   ◆   ◆   ◆   ◆   ◆   ◆   ◆   ◆   ◆   ◆   ◆   ◆   ◆   ◆   ◆   ◆   ◆   ◆   ◆   ◆   ◆   ◆   ◆   ◆   ◆   ◆   ◆   ◆   ◆   ◆   ◆   ◆   ◆   ◆   ◆   ◆   ◆   ◆   ◆   ◆   ◆   ◆   ◆   ◆   ◆   ◆   ◆   ◆   ◆   ◆   ◆   ◆   ◆   ◆   ◆   ◆   ◆   ◆   ◆   ◆   ◆   ◆   ◆   ◆   ◆   ◆   ◆   ◆   ◆   ◆   ◆   ◆   ◆   ◆   ◆   ◆   ◆   ◆   ◆   ◆   ◆   ◆   ◆   ◆   ◆   ◆   ◆   ◆   ◆   ◆   ◆   ◆   ◆   ◆   ◆   ◆   ◆   ◆   ◆   ◆   ◆   ◆   ◆   ◆   ◆   ◆   ◆   ◆   ◆   ◆   ◆   ◆   ◆   ◆   ◆   ◆   ◆   ◆   ◆   ◆   ◆   ◆   ◆   ◆   ◆   ◆   ◆   ◆   ◆   ◆   ◆   ◆   ◆   ◆   ◆   ◆   ◆   ◆   ◆   ◆   ◆   ◆   ◆   ◆   ◆   ◆   ◆   ◆   ◆   ◆   ◆   ◆   ◆   ◆   ◆   ◆   ◆   ◆   ◆   ◆   ◆ |
| <ul> <li>* 株エンツン消振さ発な基本概念版ます。</li> <li>* 単体体のなが</li> <li>* 単体体のなが</li> <li>* ● 体気</li> <li>* ● 体気</li></ul>                                                                                                    |                                                                                                    | 2 サイトのタイトルを入力します。<br>全角40文字程度。通常、業種+社名になります。                                                                                                    |
| <ul> <li>● 小学作数す 3kg 14 TE 4 HBM/MRKB で きびとまれます、ページで までます。</li> <li>● 検索用キーワードを入力してください。先頭ほど重要なキーワードとして認識されます。</li> <li>● 全ページに対し一括で指定したい場合にはチェックを入れます。</li> <li>● 全ページに対し一括で指定したい場合にはチェックを入れます。</li> <li>● 全ページに対し一括で指定したい場合にはチェックを入れます。</li> <li>● 全ページに対し一括で指定したい場合にはチェックを入れます。</li> <li>● 全ページに対し一括で指定したい場合にはチェックを入れます。</li> <li>● 全ページに対し一括で指定したい場合にはチェックを入れます。</li> <li>● 全ページに対し一括で指定したい場合にはチェックを入れます。</li> <li>● 全ページに対してのおいた基本属性が初期化されますので特に注意が必要です。</li> <li>● 1 内容を変更し登録する]ボタンを押すと登録ができます。</li> <li>● オージー・</li> <li>● オージー・</li> <li>● イージー・</li> <li>● イージー・&lt;</li></ul>                                                                                                    | ・検索エンジン対策に必要な基本属性を編集する         ・         ・         ・                                                                                                    | 3 検索用コメントを入力します。<br>全角80文字程度。業種や地域や特徴などキーワードを含めた文章が効果的です。                                                                                                    |
| <ul> <li>              find name= layyords' content=**      </li> <li>             find name= layyords' content=**         </li> <li>             find name= layyords' content=**         </li> </ul> <li>             find name= layyords' content=**         <ul> <li>             find name= layyords' content=**         </li> </ul> </li> <li>             find name= layyords' content=**         <ul> <li>             find name= layyords' content=**         </li> <li>             find name= layyords' content=**         </li> </ul> </li> <li>             find name= layyords' content=**         <ul> <li>             find name= layyords' content=**             </li> <li>             find name= layyords' content=**         </li> </ul> </li> <li>             find name= layyords' content=**         <ul> <li>             find name= layyords' content=**         </li> <li>             find name= layyords' content=**             </li> <li>             find name= layyords' content=**             </li> <li>             find name= layyords' content=**             </li> <li>             find name= layyords' content=**             </li> <li>             find name= layyords' content=**             </li> <li>             find name= layyords' content=**             </li> <li>             find name= layyords' content=**                  </li> <li>             find name= layyords' content=**                  </li> </ul> </li> <li>             find name= layyords' content=**             find content=**                  </li> <li>             find content=**                  </li> <ul> <li>             find content=**             find content=**</li></ul>                                                                                                    | ①ページを作成する際には、下記情報が印用服定で書き込まれます。ページごと<br>くtitle>                                                                                                    | 4 検索用キーワードを入力します。<br>1ボックスに1キーワードを入力してください。先頭ほど重要なキーワードとして認識されます。                                                                                                    |
| <ul> <li>Workson Transmission Control Control Co</li></ul> | <pre><meta content="" name="keywords"/></pre>                                                                                                    | 5 全ページに対し一括で指定したい場合にはチェックを入れます。<br>各ページ毎に設定されていた基本属性が初期化されますので特に注意が必要です。                                                                                                    |
| Image: Control of the control of the contr                             |                                                                                                    | 6 [内容を変更し登録する]ボタンを押すと登録ができます。                                                                                                    |
| **エンジンが期に必要な基本履性を編集する **エンジンが#xxx0000km#x128LT565ためのサイの基本属性を設定します (新ルベージ/作成時のが期間定とがます) **エンジンが#xxx000km#x128LT565ためのサイの基本属性を設定します (新ルベージ/作成時のが期間定とがます) **エンジンが#xxx000km#x128LT565ためのサイの基本属性設定で編集した内容は、設定後新規作成されるページに対してのみ **********************************                                                                                                    |                                                                                                    | る 現在のサイトの <title>と<meta/>情報が表示されます。</title>                                                                                                    |
| ・                                                                                                    | 検索エンジン対策に必要な基本属性を編集する<br>検索エンジン/wahoot>Google等用に認識してもらうためのサイトの基本属性を設定します(新規ページ/作成時の初期設定となります)<br>Bサイトのタイトル (資産業務務案務(検索業編集の社会自介)」版もいわして新由の資素は消費権(or'まーワード、*'社る')              | 全ページー括指定について                                                                                                    |
| B 体表明 + - 2 - F W M # # # 9 / 9 / # # # # # # # # # # # # #                                                                                                    |                                                                                                    | サイトの基本属性設定で編集した内容は、設定後新規作成されるページに対してのみ                                                                                                    |
|                                                                                                    |                                                                                                    | 反映されます。編集以前に作成したページには反映されません。<br>反映させたい場合は、チェックを入れてください。しかし、個々のページ独自で変更した<br>サイトの基本属性は一括で初期化されますのでご注意ください。                                                                                                    |

Web Studio Manual

F

| Step3-3-1 | サイ | 下の       | フック | ィー「左 | 部分 | 」を編集              | する   |
|-----------|----|----------|-----|------|----|-------------------|------|
|           |    | D T /4 - |     |      |    | x ~ /= + + /= > - | バーナー |

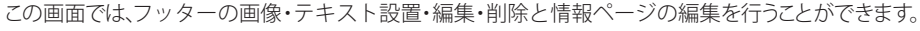

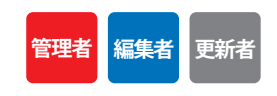

| 画面の説明 ナ                                                                                                    | ナイトのフッター                                                                              | ·部分を編集する                                   |                  |
|----------------------------------------------------------------------------------------------------|---------------------------------------------------------------------------------------|--------------------------------------------|------------------|
| 0                                                                                                    | WEB stu                                                                               | dio管理画面 - Mozilla Firefox                  | 00               |
| ファイル(E) 編集(E) 表示                                                                                                    | (V) 履歴(S) ブックマーク(B) ツー                                                                | ール(①) ヘルプ(出)                               | 0                |
| Control Panel                                                                                                    | LOGINUS                                                                               | SER ▶ [DEMD] WebStudio demo02              | LOGOUT           |
|                                                                                                    |                                                                                       | ●サイトを管理する ▶ ●サイトを編集す                       | する ▶ ●サイト構成図へ    |
|                                                                                                    | #+7                                                                                   |                                            |                  |
| ノッターョッカイを利用                                                                                                    | <b>朱</b> 9 る                                                                          |                                            | -ב30(416         |
| - 内容一覧                                                                                                    | フッター部分の内容を確認し編集・                                                                      | 則除する                                       |                  |
| ①フッター部分に設                                                                                                    | 置されているコピーライトや情報ページ                                                                    | ジ等の確認と編集・削除ができます。                          |                  |
| 部位 コピーライ                                                                                                    | トorアドレスの表示                                                                            | リンク先                                       | 編集·削除            |
| 左部分                                                                                                    |                                                                                       | ●「「■】リンク無し                                 |                  |
| 部位 サイトマップ                                                                                                    | ブ/情報ページの表示                                                                            | ページの編集                                     | 編集·削除            |
| 右部分                                                                                                    |                                                                                       | 個人情報保護方針                                   | 編集 削除            |
|                                                                                                    |                                                                                       | 「有報へーシの編集」                                 |                  |
|                                                                                                    |                                                                                       |                                            |                  |
| Two-tep Two-step with                                                                                                    | EB DESIGN LABORATORY                                                                  |                                            | Contraction of   |
| Statement of the local division of the local division of the local | 8201                                                                                  | and the second                             | and the second   |
| -                                                                                                    | 2 5 6 12                                                                              |                                            | and the constant |
|                                                                                                    |                                                                                       |                                            |                  |
| ▶ 左側のフッター部分を編集する                                                                                                    |                                                                                       |                                            |                  |
| ①フッターの左側に動きまたはテキ:<br>ミフッター あきのがある。                                                                                                    | ストを設定することができます。三社名ロゴ(画像)や<br>高齢は3×30、00歳のとに記載すれますの2高齢化くだけ                             | 97ドレス(テキスト)を表示できます。<br>はまかは(表示す。(音音:005/下) |                  |
| 2                                                                                                    |                                                                                       | 945.)                                      |                  |
| 2                                                                                                    | についる状況からひとつもなんで下来なパナーにいう生き。<br>NMID-01410001NED12000000001001001000000000000000000000 | REF 5 WOLCHER                              |                  |
|                                                                                                    | 9-8m0/0                                                                               |                                            |                  |
| 1<br>1<br>1<br>1<br>1<br>1<br>1<br>1<br>1<br>1<br>1<br>1<br>1<br>1<br>1<br>1<br>1<br>1<br>1                                                                                                    | 外部(シウ)<br>トで手術を設定した場合はんてに用品します(アウスオーバー                                                | 1.040 x = 3.5 5 0 = 7 T = 0 = 0 = 1 = 1    |                  |
| - JIS- TAX                                                                                                    | កើតតំពិតិសេកាត់ដែលកំពាល់ដែលបានអំពី                                                    | สามอาสิกันสามออสิกา                        |                  |
| 4                                                                                                    |                                                                                       |                                            |                  |
| 5                                                                                                    | ● 内容を変更し登録する ── 編集を取りま                                                                | SLC MUS                                    |                  |
| in the second second second second second second second second second second second second second second second                                                                                                    |                                                                                       | uuuuuuuuu <del>T</del>                     |                  |

# 操作の説明しサイトのフッター部分を編集する

### サイトのフッターの設置

フッターの内容一覧から左部分の[編集]ボタンを押すと、編集画面が表示されます。

- 2 フッター画像を参照から選択してください。 サイズは各サイトによって異なる場合がありますのでお問い合わせください。
- 3 フッターにサイト内、サイト外のリンクが設定できます。 サイト内のページへリンクする場合は、サイト内リンクから選択してください。 サイト外のページへリンクする場合は、ページのURL(http://~)を入力してください。
- ④ 画像の代わりにテキストを入れることができます。 画像が選択されている場合はALTとして扱われます。 テキストは3行まで入力できます。
- 5 [内容を変更し登録する]を押すと登録ができます。

### サイトのフッターの削除

〇 フッターの内容一覧から[削除]ボタンを押すと、確認画面が表示されます。 [OK]を押すとフッター画像又はテキストが削除されます。(空の状態になります) F

| 管理者 | 編集者 | 更新者 |
|-----|-----|-----|
|-----|-----|-----|

この画面では、フッターの画像・テキスト設置・編集・削除と情報ページの編集を行うことができます。

Step3-3-2 サイトのフッター「右部分」を編集する

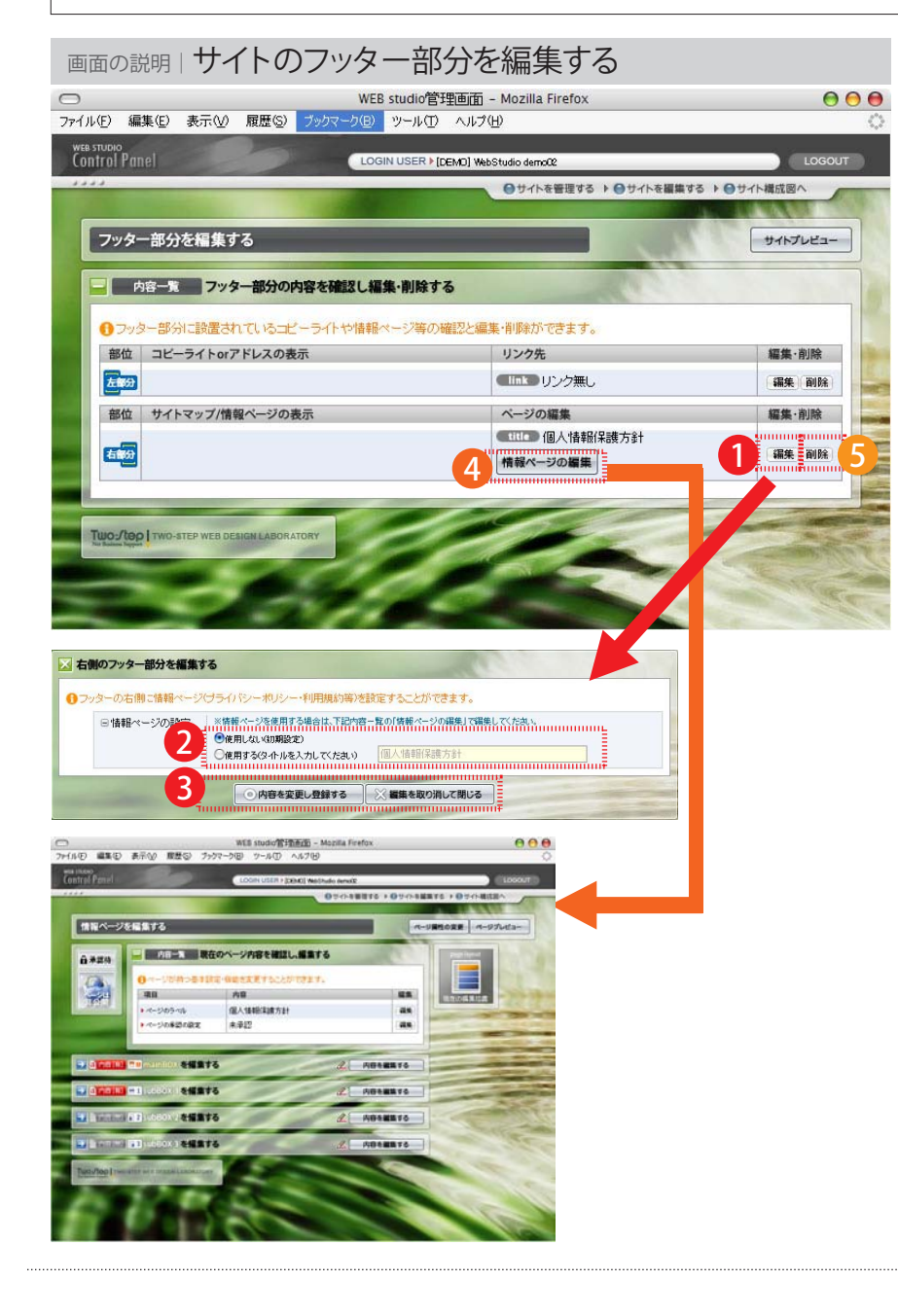

### 操作の説明しサイトのフッター部分を編集する

編集方法はページを Step4-3 汎用ページ編集するを参照ください。

### サイトのフッターの設置

フッターの内容一覧から右部分の[編集]ボタンを押すと、編集画面が表示されます。

2 情報ページを使用する場合は使用するにチェックし、タイトルを入力してください。
 3 [内容を変更し登録する]を押すと登録ができ、情報ページの利用が可能になります。
 4 続いて[情報ページの編集]ボタンを押すと、編集画面が表示されます。

### サイトのフッターの削除

フッターの内容一覧から[削除]ボタンを押すと、確認画面が表示されます。 [OK]を押すとフッター画像又はテキストが削除されます。(空の状態になります。)

を情報ページとは

通常、汎用ページ1ページ分の情報を掲載することができます。 用途としては、個人情報保護方針、プライバシポリシー、サイトの利用規約・企業情報等 サイトを利用する上で表記しなければならないページに利用できます。

# Step3-4-1 サイドメニューのバナーを編集する(新規作成)

この画面では、サイドメニューの設置・編集・削除を行うことができます。

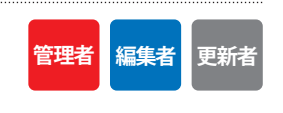

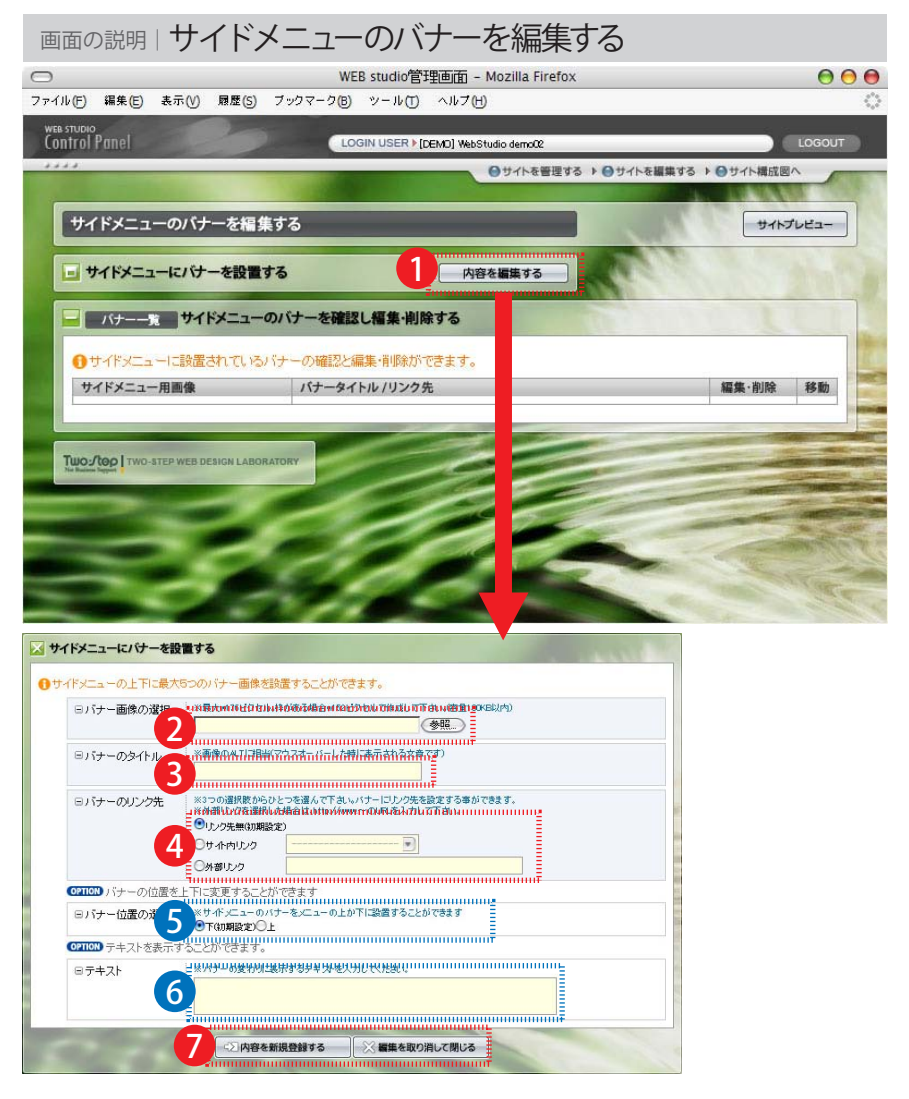

※通常OPTIONコマンドの内容は表示されていません。表示するには、OPTIONを押してください。

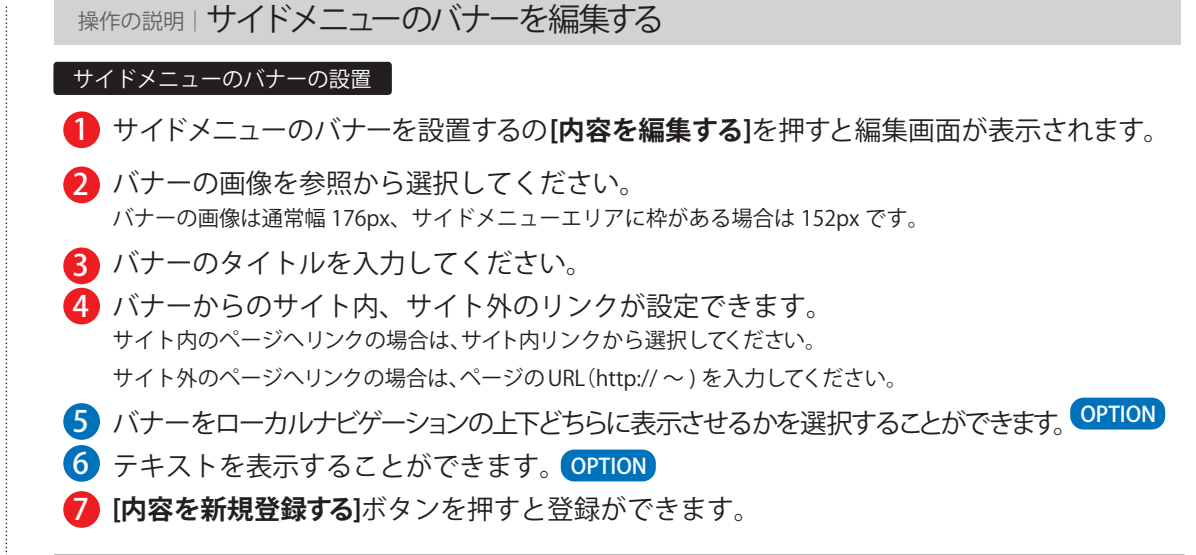

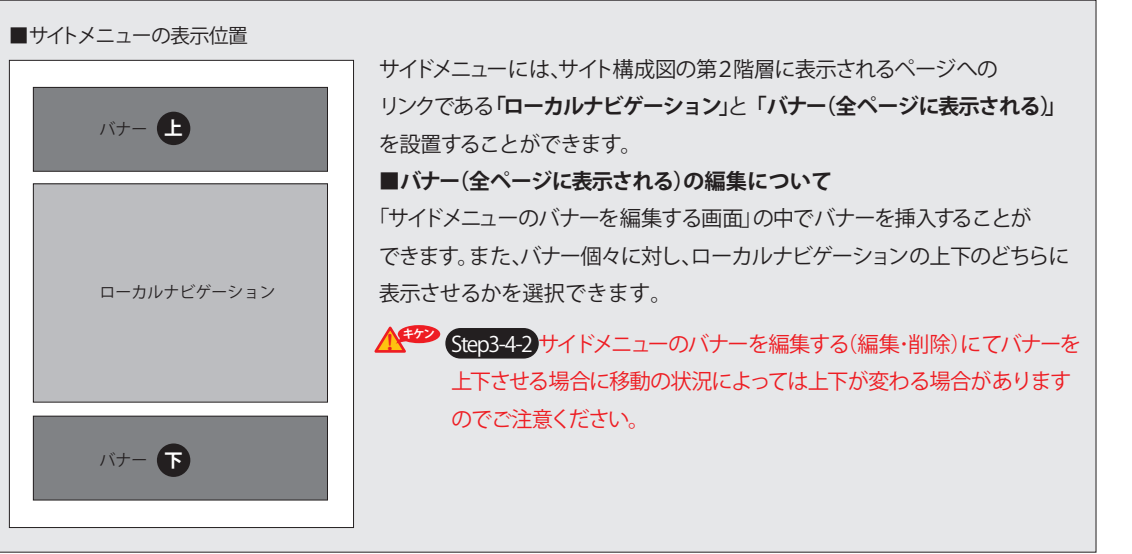

F

# Step3-4-2 サイドメニューのバナーを編集する(編集・削除)

この画面では、登録したサイドメニューの編集・削除を行うことができます。

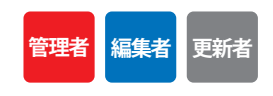

| WEB studio管理画面 - Mozilla Firefox     アナルゼ 編集(2) 表示(2) 履歴(3) ブックマーク(2) ツール(1) ヘルブ(1)     Wes studio demo22     LOGOUT     Oサイトを留筆する ▶ 0サイトを留筆する ▶ 0サイトを目を目をする ▶ 0サイトを目をする ▶ 0サイトを目をする ▶ 0 |                      | ニューのバナーを編集する                         | 画面の説明   サイドメニ                         | 画面の                                                                                                    |
|----------------------------------------------------------------------------------------------------|----------------------|--------------------------------------|---------------------------------------|----------------------------------------------------------------------------------------------------|
| ファイルビ 編集(E) 表示(W) 照世(S) フックマーク(E) ツール(E) ヘルブ(L)       Wte: structor<br>(ontrol Pone)     LOGIN USER > [DEMD] WebStudio demo22     LOGOUT       サイドメニューのパナーを提集する     サイトブレビュー       サイドメニューにパヤーを設置する     ノ内容を編集する                                                                                                    | 000                  | WEB studio管理画面 - Mozilla Firefox     |                                       | $\bigcirc$                                                                                                    |
| With Shado Gene 2         LOGIN USER + [DEMD] WebStudio demo2         LOGOUT           ●サイトを智慧する > ●サイトを留集する > ●サイトを編集する > ●サイトを編集する > ●サイトを編集する > ●サイトを提供する         ●サイトを習慣する ● サイトズレビュー           ● サイドメニューにパワーを設置する         ● 内容を編集する         ● サイトスーム                                                                                                    | 0                    | ックマーク(B) ツール(T) ヘルプ(H)               | (ル(E) 編集(E) 表示(Y) 履歴(S) ブック<br>つ 5000 | ファイル(E)                                                                                                    |
|                                                                                                    | LOGOUT               | LOGIN USER > [DEMD] WebStudio demo02 | ontrol Panel                          | Control                                                                                                    |
| サイドメニューのパナーを編集する サイトプレビュー  サイドメニューにパナーを設置する  ハ容を編集する  ・ サイドメニューにパナーを設置する  ・ パナーを受けて、を確認し、編集、実际なる                                                                                                    | 「る ▶ ⊖サイト構成図へ        | ●サイトを管理する > ●サイトを編                   |                                       |                                                                                                    |
| ■ サイドメニューにパナーを設置する<br>○ 内容を編集する                                                                                                    | サイトプレビュー             | 6                                    | サイドメニューのバナーを編集する                      | <del>ب</del>                                                                                                    |
|                                                                                                    |                      |                                      | サイドメニューにパナーを設置する                      |                                                                                                    |
|                                                                                                    |                      | ナーを確認し編集・削除する                        | - パナーー売 サイドメニューのパナー                   |                                                                                                    |
| ●サイドメニューに設置されているパナーの確認と編集・削除ができます。                                                                                                    | Contract of Contract | ーの確認と編集・削除ができます。                     | ●サイドメニューに設置されているパナーの                  | 0                                                                                                    |
| サイドメニュー用画像 パナータイトル /リンク先 編集・削除 移動                                                                                                    | 編集·削除 移動             | パナータイトル /リンク先                        | サイドメニュー用画像 ノ                          | 4                                                                                                    |
| ■<br>■<br>■<br>1010 国芸小物<br>■<br>1010 国芸小物<br>■<br>1010 国芸小物<br>■<br>1010 国芸小物                                                                                                    |                      | 1115 園芸小物<br>11ml トップページ             |                                       |                                                                                                    |
| 食卓工モデジョン         1000 食卓小物           画面         回面           リンク無し         画面                                                                                                    |                      | title 食卓小物<br>Tint リンク無し             |                                       |                                                                                                    |
| TWO-STEP WEB DESIGN LABORATORY                                                                                                    |                      |                                      | TWO-STEP WEB DESIGN LABORATORY        | Two                                                                                                    |
| □ サイドメニューにパサーを設置する                                                                                                    |                      |                                      | イドメニューにパナーを設置する                       |                                                                                                    |
|                                                                                                    |                      |                                      |                                       | ● 74755<br>= 2159-<br>= 2159-<br>= |

### 操作の説明しサイドメニューのバナーを編集する サイドメニューのバナーの変更 編集したいバナーの編集ボタンを押すと編集画面が表示されます。 2 変更したいバナーの画像を参照から選択してください。 バナーの画像は通常幅 176px、サイドメニューエリアに枠がある場合は152px です。 バナーを削除したい場合はチェックボックスにチェックをしてください。 A バナーのタイトルを変更してください。 4 バナーからのサイト内、サイト外のリンクが変更できます。 サイト内のページへリンクの場合は、サイト内リンクから選択してください。 サイト外のページへリンクの場合は、ページのURL(http://~)を入力してください。 5 バナーをローカルナビゲーションの上下どちらに表示させるかを選択することができます。 OPTION 6 テキストを表示することができます。OPTION 「内容を変更し登録する」ボタンを押すと登録ができます。 8 2個以上バナー等がある場合は、表示順を変更することができます。 バナーを上に移動したい場合は▲を、下に移動したい場合は▼を押します。 サイドメニューのバナーの削除

9 削除したいバナーの「削除」ボタンを押すと確認画面が表示されます。 [OK]を押すとバナーが削除されます。

| Step4 ページの構成を編集する          |  |
|----------------------------|--|
| この画面では、ページ構成の編集を行うことができます。 |  |

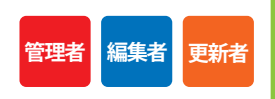

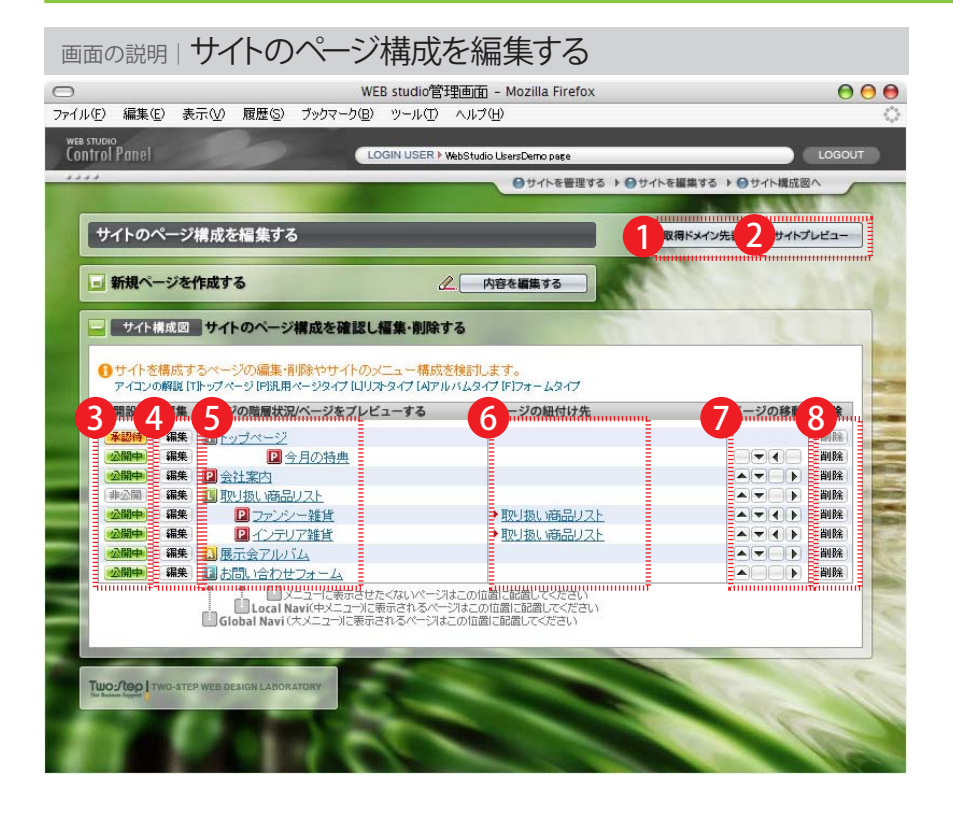

| 操作の説明 · サイトのページ構成を編集する                                                                                          |
|----------------------------------------------------------------------------------------------------|
| 1 [新規ドメイン先表示]を押すと、正式なアドレス上での画面が表示されます。<br>ドメイン先が指定されている場合に限ります。<br>※サイトに承認が掛けられている場合は、IDとパスワードが要求されますのでご注意ください。 |
| 2 [ページプレビュー]を押すと、プレビュー画面が表示されます。                                                                                |
| 3 各ページの公開状態、承認状態を確認することができます。                                                                                   |
| <ul> <li>承認待 非承認のページです。</li> <li>(非公開) 非公開のページです。</li> </ul>                                                    |
| 4 編集したいページの [編集] ボタンを押すとページの編集画面に移動します。                                                                         |
| 5 ページの階層状況が表示されています。                                                                                            |
| トップページタイプ<br>Step42 ページを編集する【トップページタイプ】                                                                         |
| ア     ア     ア     ホージタイプ     Step43 ページを編集する     なの用ページタイプ                                                      |
| リストページタイプ Step44 ページを編集する【リストページタイプ】                                                                            |
| $\overline{\mathbf{A}}$ アルバムページタイプ Step45ページを編集する $\overline{\mathbf{\Gamma}}$ ルバムページタイプ                        |
| アォームページタイプ<br>Step46ページを編集する フォームページタイプ                                                                         |
| 階層とはサイト内の深さを表します。webstudioでは3 階層の深さがあり、下記のように設定されています。                                                          |
| 第1 階層:グローバルナビゲーション (全ページ) に表示                                                                                   |
| 第2階層:ローカルナビゲーション (そのページの上にある一番近い第1階層ページ) に表示                                                                    |
| 第3階層:リンクの表示なし(ページからのリンクとして指定してください)                                                                             |
| 詳しくは (Step0-2) グローバルナビゲーション・ローカルナビゲーションの考え方を参照してください。                                                           |
| ペーシの文字の部分を押すと、そのペーシのフレヒュー画面か表示されます。                                                                             |
| 6 紐付けされているページは紐付け先のリストページ名が表示されます。                                                                              |
| 7 ページを表示の前後、階層の上下を変更することができます。                                                                                  |

8 [削除]ボタンを押すと確認画面が表示されます。 [OK]を押すとページが削除されます。

4

ください。(全角20文字まで)

| Step4-1 新規ページを作成する<br>この画面ではペーじの新規作成の設定をすることができます。                                                                                                    | 管理者編集者更新                                                                                                    |
|----------------------------------------------------------------------------------------------------|----------------------------------------------------------------------------------------------------|
| 画面の説明しサイトのページ構成を編集する                                                                                                    | 操作の説明しサイトのページ構成を編集する                                                                                                    |
| WEB studio管理画面 - Mozilla Firefox         ● ● ●           ファィル(E) 編集(E) 表示(V) 履歴(S) ブックマーク(B) ツール(D) ヘルブ(H)         ○                                                                                                    | 1 新規ページを作成するの[内容を編集する]ボタンを押すとページの編集画面が表示されま                                                                                                    |
| DOINUSER VMSStudo LitersDamo per porte       DOINUSER VMSStudo LitersDamo per porte         Ordenegity of Dordenegity of Dordenegity of | <ul> <li>ページのタイプを選択してください。<br/>ページのタイプは下記の4種類から選択できます。</li> <li>(P) 通常のページタイプ(dafault)</li> <li>(L) リストタイプ(通常ページを一覧表示します)</li> <li>(A) アルバムタイプ(写真を並べます)</li> <li>(F) フォームタイプ(お問い合わせ用)</li> <li>*ページのタイプによって入力項目や選択項目が変わります。</li> <li>BOXのレイアウトを選択してください。(汎用ページタイプ・リストタイプ・アルバムタイプのみ)<br/>レイアウトはページ編集時にも変更できます。(入力後も変更可能)</li> <li>③ 別用ページレイアウト</li> <li>● ○周日の ● ○□</li> <li>● ○□</li> <li>● ○</li> <li>● ○</li> <li>● ○</li> <l< th=""></l<></ul> |
| ★ 新規ページを作成する ●サイト構成図ご新規ページを追加します。必要事項を記入してください。 ●ページのタイプ ついがりますの必要事項を記入してください。                                                                                                    |                                                                                                    |
| BOXのレイアウト     ※ペンジ州の出びレイザクトは、ペンジ作品体で比較度できます。<br>(TECのいすわかを選択)       3     ・・・・・・・・・・・・・・・・・・・・・・・・・・・・・・・・・・・・                                                                                                    |                                                                                                    |

4 ページのラベル(グローバル・ローカルナビゲーションに表示される文字)を入力してください。 全角20文字までで入力してください。ページタイトルになりますので簡潔にご記入ください。

5 [サイト構成図に追加する]を押すとサイト構成図の最下層にラベルが表示され、ページが追加されます。 6 [新規ページをすぐ編集する]を押すとページ編集画面に移動します。

# Step4-2 ページを編集する【トップページタイプ】

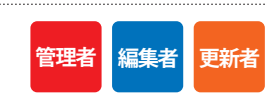

| 画面の                     | 説明 トップペー                                                                    | ージタイプの                                                                                                    | パージを紹                     | 編集する                                 |                          |
|-------------------------|-----------------------------------------------------------------------------|----------------------------------------------------------------------------------------------------|---------------------------|--------------------------------------|--------------------------|
| 0                       |                                                                             | WEB studio管理画                                                                                                    | 画面 - Mozilla Firefox      | ć                                    | 00                       |
| ファイル(E) i               | 編集(E) 表示(⊻) 履歴(⊆) ブッ                                                        | /クマーク(B) ツール(T) ヘ                                                                                                    | ルプ(円)                     |                                      |                          |
| WEB STUDIO<br>Control P | anel                                                                        | LOGIN USER > Web                                                                                                    | Studio UsersDemo page     |                                      | LOGOUT                   |
| 2                       | レプページタイブのページを編<br>の合一覧 現<br>・ ページが持つ基本<br>項目<br>・ ページの入切伸公開の<br>・ ページの承認の設定 | 集する<br>をのページ内容を確認し、<br>数定・機能を変更することが<br>4<br>トロブベージ<br>5<br>またの間<br>5<br>またの間<br>5<br>またの<br>5<br>またの間<br>5<br>またの間<br>5<br>またの間<br>5<br>またの<br>5<br>またの間<br>5<br>またの間<br>5<br>またの<br>5<br>またの間<br>5<br>またの<br>5<br>またの間<br>5<br>またの間<br>5<br>またの間<br>5<br>またの間<br>5<br>またの間<br>5<br>またの間<br>5<br>またの間<br>5<br>またの間<br>5<br>またの間<br>5<br>またの間<br>5<br>またの間<br>5<br>またの間<br>5<br>またの間<br>5<br>またの間<br>5<br>またの間<br>5<br>またの間<br>5<br>またの間<br>5<br>またの間<br>5<br>またの間<br>5<br>またの間<br>5<br>またの間<br>5<br>またの<br>5<br>またの<br>5<br>またの<br>5<br>またの間<br>5<br>またの間<br>5<br>またの<br>5<br>またの<br>またの<br>5<br>またの<br>5<br>またの<br>5<br>またの<br>5<br>またの<br>5<br>またの<br>5<br>またの<br>5<br>またの<br>5<br>またの<br>5<br>ま<br>またの<br>5<br>またの<br>5<br>またの<br>またの<br>5<br>ま<br>5<br>またの<br>5<br>またの<br>5<br>またの<br>5<br>ま<br>5<br>またの<br>5<br>ま<br>5<br>またの<br>5<br>ま<br>5<br>ま<br>5<br>5<br>ま<br>5<br>5<br>ま<br>5<br>5<br>5<br>5<br>5<br>5<br>5<br>5<br>5<br>5<br>5<br>5<br>5 | ●サイトを普通す<br>概集する<br>できます。 |                                      |                          |
| <b>↓</b> 4              | つのBOXを編集して下さい                                                               | ,                                                                                                    |                           | #11010000000E                        | A DECEMBER OF THE OWNER. |
|                         | na (=) <mark>= M</mark> mainBOX を編集す                                        | 3                                                                                                    |                           | 容を編集する                               |                          |
|                         | 內종(목) 🔳 subBOX 1 を編集す                                                       | 5                                                                                                    | 82 M                      | #################################### | C. C. Martin             |
|                         | <br> ☆A  autoBOX (自動表示                                                      | (枠)を編集する                                                                                                    | 92.内                      | million (1997)<br>容を編集する             | and the                  |
|                         | 向告 (無) 🖬 2 subBOX 2 を編集す                                                    | 3                                                                                                    | 102. M                    | 音を編集する                               |                          |
| Two:/                   | TWD-STEP WEB DESIGN LABORATOR                                               | X                                                                                                    | Automatica                |                                      |                          |
|                         | T U                                                                         | 0                                                                                                    |                           |                                      |                          |

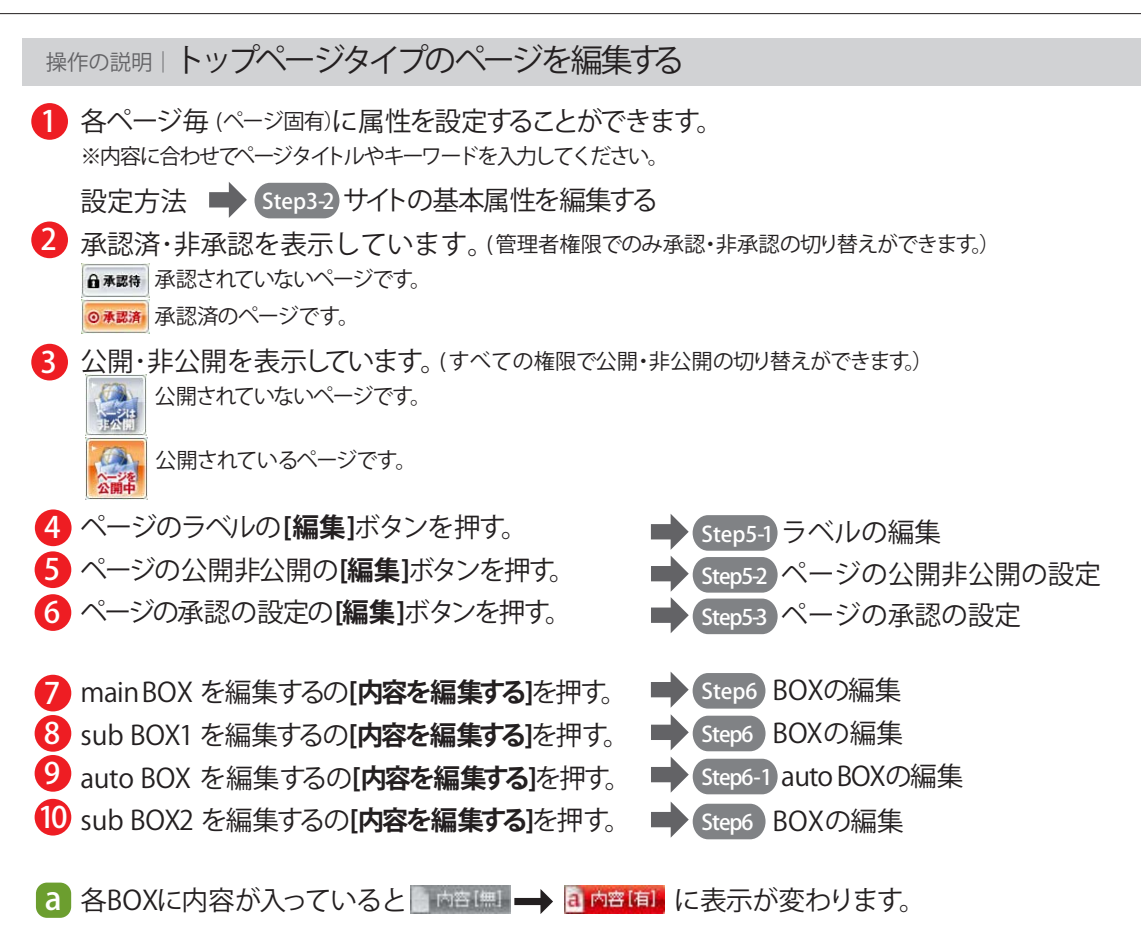

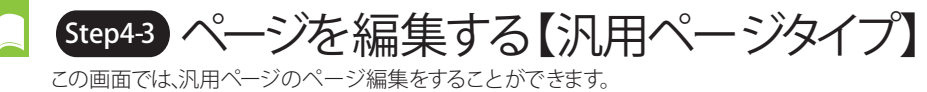

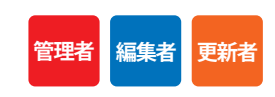

| 画面の説明                                                                                | ロページの編集画面                                                                                                    | <b>五</b> 月11日日日日日日日日日日日日日日日日日日日日日日日日日日日日日日日日日日日                                                                                                    |                                                                                                    |
|--------------------------------------------------------------------------------------|----------------------------------------------------------------------------------------------------|----------------------------------------------------------------------------------------------------|----------------------------------------------------------------------------------------------------|
| 0                                                                                    | WEB studie                                                                                                    | 管理画面 - Mozilla Firefox                                                                                                    | 000                                                                                                    |
| ファイル(E) 編集(E)                                                                        | 表示(V) 履歴(S) ブックマーク(B) Yahoo                                                                                                    | !JAPAN(Y) ツール(T) ヘルプ(H)                                                                                                    | <                                                                                                    |
| Control Panel                                                                        | LOGIN USE                                                                                                    | R ▶ WebStudio UsersDemopage                                                                                                    | LOGOUT                                                                                                    |
| <ul> <li>○ 汎用タイ</li> <li>2 ▲ 承認待</li> <li>3 金融</li> <li>4 このヘージを<br/>前除する</li> </ul> | プロページを編集する     内容一覧 現在のページ内容を     のページ内容を     のページが持つ基本設定・概念を実更する     項目     ページのラベル     ページのラベル     ページのクス間中の間の     マージの承認の設定     ページの承認の設定     マージの承認の設定     マージの承認の設定 | 0サイトを登埋する、0サイトを編集する         1         1         ページ展生の         酸Zし、編集する         ことができます。         編集         編集         編集         編集         編集         編集         編集         編集         編集         編集         編集         編集         編集         編集                                                                                                    | <ul> <li>&gt; ●サイト構成図へ</li> <li>* ○サイト構成図へ</li> <li>* ○サイレビュー</li> <li>* ○サイレビュー</li> <li>* ○サイレ</li> <li>* ○サイレー</li> <li>* ○サイレ</li></ul> |
| <ul> <li>● 4つのE</li> <li>● 1 na la</li> </ul>                                        | OXを編集して下さい<br>■ MainBOX を編集する                                                                                                    |                                                                                                    |                                                                                                    |
|                                                                                      | <ul> <li>■ subBOX 1を編集する</li> <li>■ subBOX 2 を編集する</li> <li>■ subBOX 3 を編集する</li> </ul>                                                                                  | ① ② 内容を編集する     ①     ① ② 内容を編集する     ①     ③ ② 内容を編集する     ①     ③ ③ 内容を編集する     □     □     □     □     □     □     □     □     □     □     □     □     □     □     □     □     □     □     □     □     □     □     □     □     □     □     □     □     □     □     □     □     □     □     □     □     □     □     □     □     □     □     □     □     □     □     □     □     □     □     □     □     □     □     □     □     □     □     □     □     □     □     □     □     □     □     □     □     □     □     □     □     □     □     □     □     □     □     □     □     □     □     □     □     □     □     □     □     □     □     □     □     □     □     □     □     □     □     □     □     □     □     □     □     □     □     □     □     □     □     □     □     □     □     □     □     □     □     □     □     □     □     □     □     □     □     □     □     □     □     □     □     □     □     □     □     □     □     □     □     □     □     □     □     □     □     □     □     □     □     □     □     □     □     □     □     □     □     □     □     □     □     □     □     □     □     □     □     □     □     □     □     □     □     □     □     □     □     □     □     □     □     □     □     □     □     □     □     □     □     □     □     □     □     □     □     □     □     □     □     □     □     □     □     □     □     □     □     □     □     □     □     □     □     □     □     □     □     □     □     □     □     □     □     □     □     □     □     □     □     □     □     □     □     □     □     □     □     □     □     □     □     □     □     □     □     □     □     □     □     □     □     □     □     □     □     □     □     □     □     □     □     □     □     □     □     □     □     □     □     □     □     □     □     □     □     □     □     □     □     □     □     □     □     □     □     □     □     □     □     □     □     □     □     □     □     □     □     □     □     □     □     □     □     □     □     □     □     □     □     □     □     □     □     □     □     □     □     □    □    □    □    □    □    □    □    □    □ |                                                                                                    |
| Two-step   Tru                                                                       | O-STEP WEB DESIGN LABORATORY                                                                                                    |                                                                                                    |                                                                                                    |

| 操作の説明   ページの編集画面                                |                         |                     |
|-------------------------------------------------|-------------------------|---------------------|
| 1 各ページ毎 (ページ固有)に属性を設定<br>※内容に合わせてページタイトルやキーワードを | することができます<br>E入力してください。 | ₽                   |
| 設定方法 🛑 Step3-2 サイトの基本属                          | 3性を編集する                 |                     |
| 2 承認済・非承認を表示しています。<br>▲★𝔅 承認されていないページです。        | 「管理者権限でのみ承言             | 認・非承認の切り替えができます。)   |
| ◎承認済 承認済のページです。                                 |                         |                     |
| 3 公開・非公開を表示しています。(すべ                            | ての権限で公開・非公              | 開の切り替えができます。)       |
|                                                 |                         |                     |
| 公開されているページです。                                   |                         |                     |
| 4 [このページを削除する]ボタンを押す                            | と、ページが削除さ               | されます。               |
| 5 ページのラベルの[編集]ボタンを押                             | <b>た。 🔶</b>             | Step5-1ラベルの編集       |
| 6 ページのレイアウト [編集] ボタンを押                          | ま。 🔶                    | Step54 ページのレイアウトの設定 |
| 7 ページの公開非公開の[編集]ボタン                             | を押す。 🔹 📥                | Step5-2ページの公開非公開の設定 |
| 8 リストの紐付けの[編集]ボタンを押す                            | •                       | Step 5-5 ページの紐付けの設定 |
| 9ページの承認の設定の[編集]ボタンプ                             | を押す。                    | Step5-3 ページの承認の設定   |
| 10 main BOX を編集するの <b>[内容を編集</b>                | する]を押す。 中               | Step6 BOXの編集        |
| 🕕 sub BOX1 を編集するの[内容を編集                         | する]を押す。 中               | Step6 BOXの編集        |
| 12 sub BOX2 を編集するの[内容を編集]                       | する]を押す。 中               | Step6 BOXの編集        |
| 13 sub BOX3 を編集するの[内容を編集                        | する]を押す。 中               | Step6 BOXの編集        |
| a 各BOXに内容が入っていると 内容(                            | 11 🛶 a 内容(有) (さ         | こ表示が変わります。          |

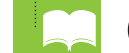

Step4-4 ページを編集する【リストページタイプ】 ここの画面では、リストページのページ編集をすることができます。

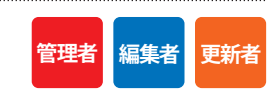

| 画面の説明しページの編                                         | 集画面                                                                                                    |                              |
|-----------------------------------------------------|----------------------------------------------------------------------------------------------------|------------------------------|
| ファイル(E) 編集(E) 表示(V) 履歴(S) ブックマー                     | WEB studio管理画面 - Mozilla Firefox<br>り(E) ツール(T) ヘルプ(H)                                                                                                    | 000<br>0                     |
| Control Panel                                       | LOGIN USER ) WebStudio UsersDemo page                                                                                                    | LOGOUT                       |
| □ リストタイプのページを福集する                                   |                                                                                                    | 集する ▶ ●サイト構成図へ<br>ジ属性の変更<br> |
|                                                     | <ul> <li>・ アナモ CMLAC ((東大))</li> <li>(能を変更することができます。</li> <li>内容</li> <li>(調査)</li> <li>(調査)</li> </ul>                                                                                                    | 現在の編集位置                      |
| 20ページを<br>創除する     ・ページの公開伸公開すて<br>・ページの承認の設定     7 | 文書のみ<br>#公開<br>米従物<br>(編集)<br>米従校<br>(編集)<br>(編集)<br>(<br>)<br>(<br>)<br>(<br>)<br>(<br>)<br>(<br>)<br>(<br>)<br>(<br>)<br>( |                              |
| a         ************************************      | 9 2 内容を編集する<br>を確認し、福集・削除する<br>定を実更できます。                                                                                                    |                              |
| ラベルで並び巻え 50音 昇順  (10) 手動並替 紐付ページのラベル/編集画面へ          |                                                                                                    |                              |
| Two-Tep I two-step web design Laboratory            |                                                                                                    |                              |

| 操       |                                                                                                    |
|---------|----------------------------------------------------------------------------------------------------|
| 1       | 各ページ毎(ページ固有)に属性を設定することができます。<br>※内容に合わせてページタイトルやキーワードを入力してください。                                                                     |
|         | 設定方法 📫 Step3-2 サイトの基本属性を編集する                                                                                                    |
| 2       | 承認済・非承認を表示しています。(管理者権限でのみ承認・非承認の切り替えができます。)<br>▲ * 器時<br>承認されていないページです。<br>● * 器論<br>承認済のページです。                                     |
| 3       | <ul> <li>公開・非公開を表示しています。(すべての権限で公開・非公開の切り替えができます。)</li> <li>公開されていないページです。</li> <li>公開されているページです。</li> <li>公開されているページです。</li> </ul> |
| 4       | [ <b>このページを削除する]</b> ボタンを押すと、ページが削除されます。                                                                                            |
| 6       | ページのラベルの[編集]ボタンを押す。                                                                                                    |
| 6       | ページのレイアウト[編集]ボタンを押す。 Step54 ページのレイアウトの設定                                                                                            |
| 7       | ページの公開非公開の[編集]ボタンを押す。 Step5-2 ページの公開非公開の設定                                                                                          |
| 8       | ページの承認の設定の[編集]ボタンを押す。                                                                                                    |
| 9<br>10 | main BOX を編集するの [内容を編集する] を押す。  Step6 BOXの編集<br>紐付けされているページを確認し編集・削除する Step6-2 紐付けページの編集                                            |
| a       | 各BOXに内容が入っていると 🔤 📥 💼 😁 🥫 🔟 に表示が変わります。                                                                                               |

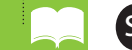

# Step4-5 ページを編集する【アルバムページタイプ】

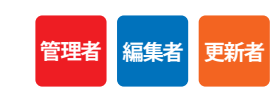

この画面では、アルバムページのページ編集をすることができます。

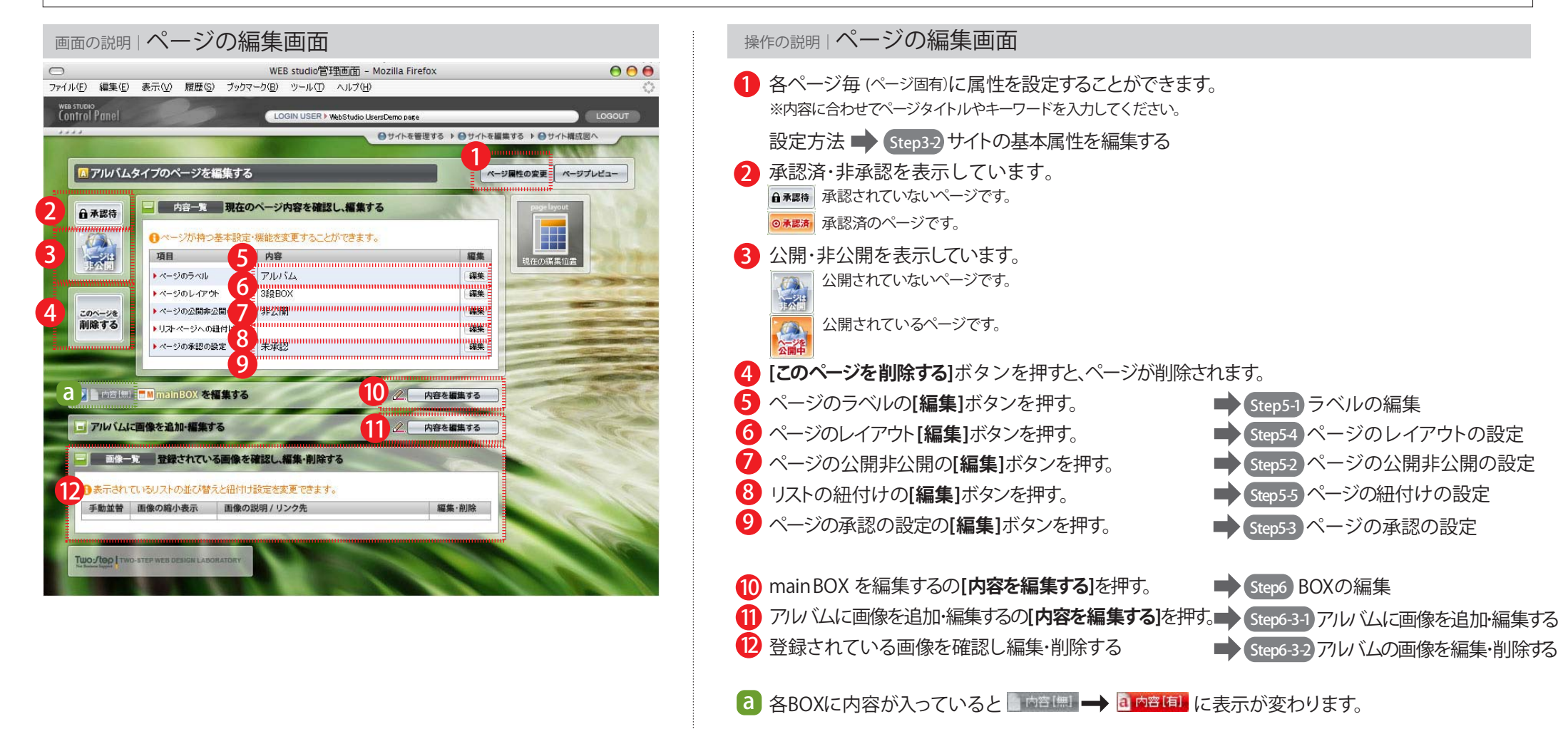

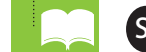

Step4-6 ページを編集する【フォームページタイプ】 この画面では、フォームページのページ編集をすることができます。

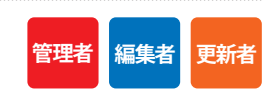

| 画面の説明                                                        | ページの編                                                                                                    | 集画面                                                  |                                    |                       |                          |
|--------------------------------------------------------------|----------------------------------------------------------------------------------------------------|------------------------------------------------------|------------------------------------|-----------------------|--------------------------|
| ファイル(E) 編集(E)                                                | 表示(V) 履歴(S) ブックマー                                                                                                    | WEB studio管理<br>-ク(B) ツール(T)                         | 画面 - Mozilla Fi<br>ヘルプ( <u>H</u> ) | refox                 | 00                       |
| wee studio<br>Control Panel                                  | 20                                                                                                    | LOGIN USER ) Y                                       | ébStudio UsersDemo par             | se<br>管理する ▶ ⊖サイトを編集す | Logout<br>たる ト ⊖ サイト構成図へ |
| ■ フォームタイ                                                     | イプのページを編集する                                                                                                    |                                                      |                                    | ×-20                  | 性の変更 ページプレビュー            |
| 2 ▲ 未設待<br>3 读注<br>4 20%-9€<br>削除する                          | 内容一覧         現在の           0ページが持つ基本設定・<br>項目         5           パージのラベル         5           ・ページのうベル         6           ・ページのへ通伸         7           ・ページの永辺の設定         8 | ページ内容を確認<br>無能を変更すること)<br>内容<br>フォーム<br>非公開<br>(未來認) | し、 <b>編集する</b><br>ができます。           |                       |                          |
|                                                              | MinainBOX を編集する<br>いの設定を編集する                                                                                                    |                                                      | 10 ∠<br>11 ∠                       | 内容を編集する<br>内容を編集する    |                          |
| フォームの項<br>項目一覧<br>13<br>クォーム項目<br>手助並替 フォーム項目<br>手助並替 フォーム項目 | 日を編集する<br>フォームの項目を確認し<br>の位置や内容を個々に編集<br>フォームの項目名                                                                                                    | <b>、編集・削除する</b><br>することができます。                        | 77-4917                            | 内容を編集する               | 必须 編集·削除                 |
|                                                              | TEP WEB DESIGN LABORATORY                                                                                                    |                                                      |                                    |                       |                          |

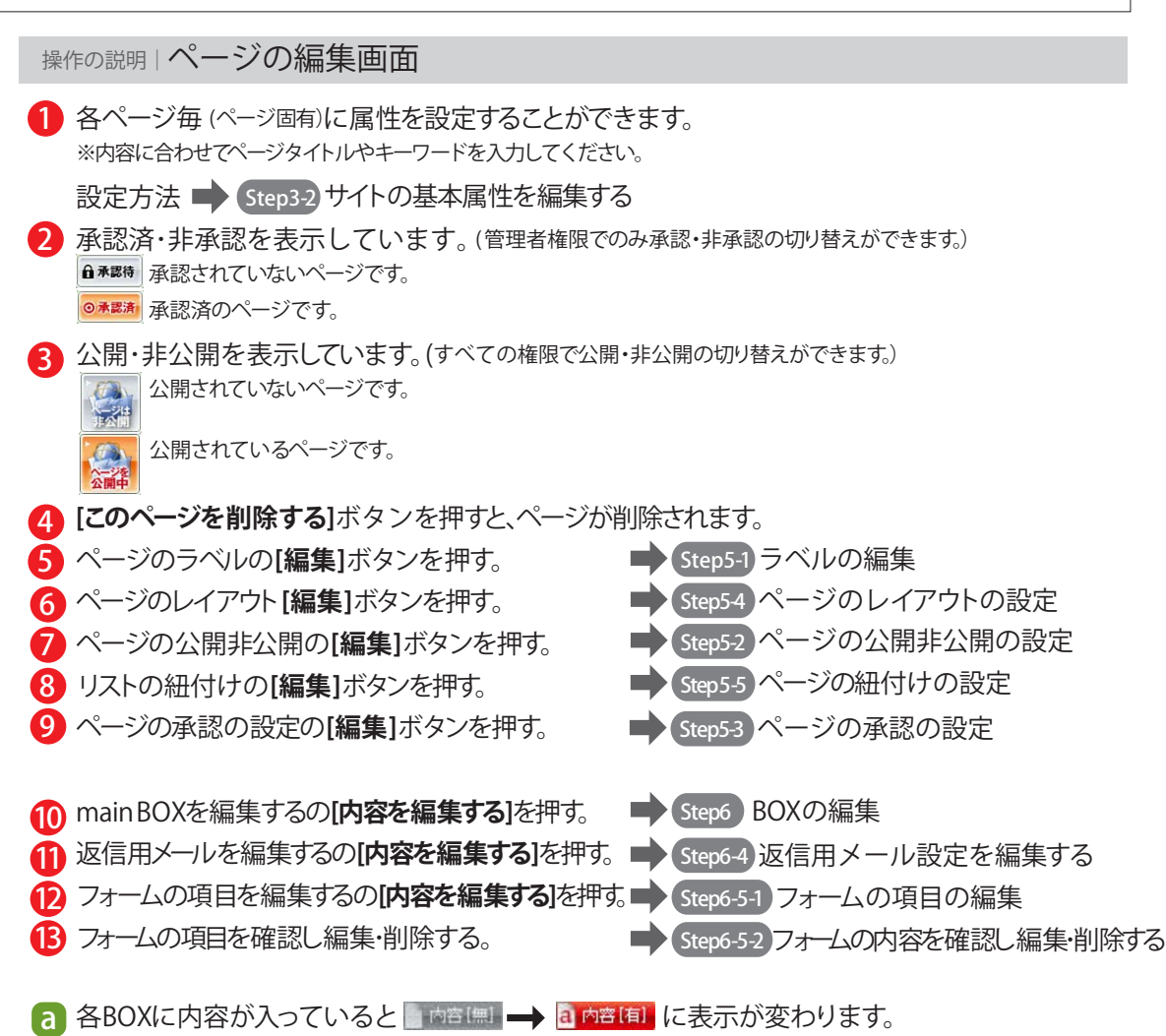

copyright(c)2007 onelife-net All rights reserved.

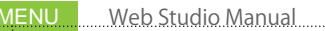

Step5-1 ラベルの編集 この画面では、ラベルの編集をすることができます。

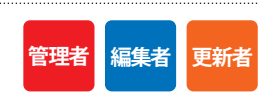

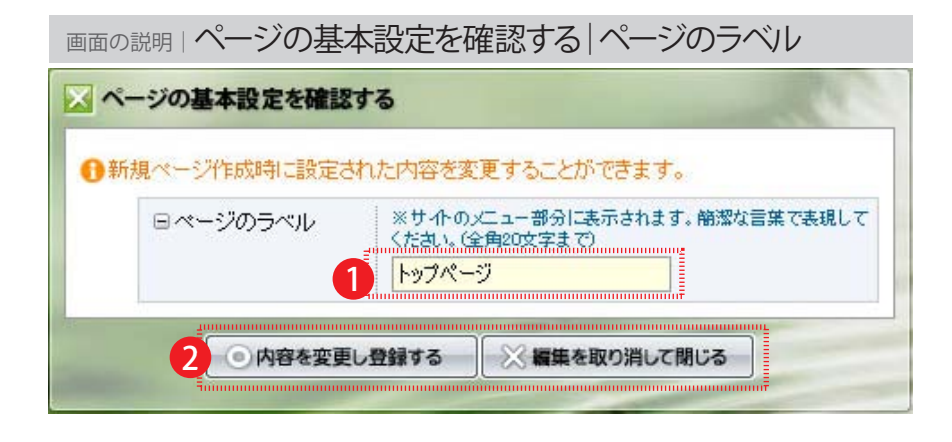

操作の説明 ページの基本設定を確認する ページのラベル ・ ページのラベルを編集してください。 メニュー部分に表示されますので、簡潔な言葉で表現してください。(全角20文字まで)

2 [内容を変更し登録する]を押すと登録ができます。

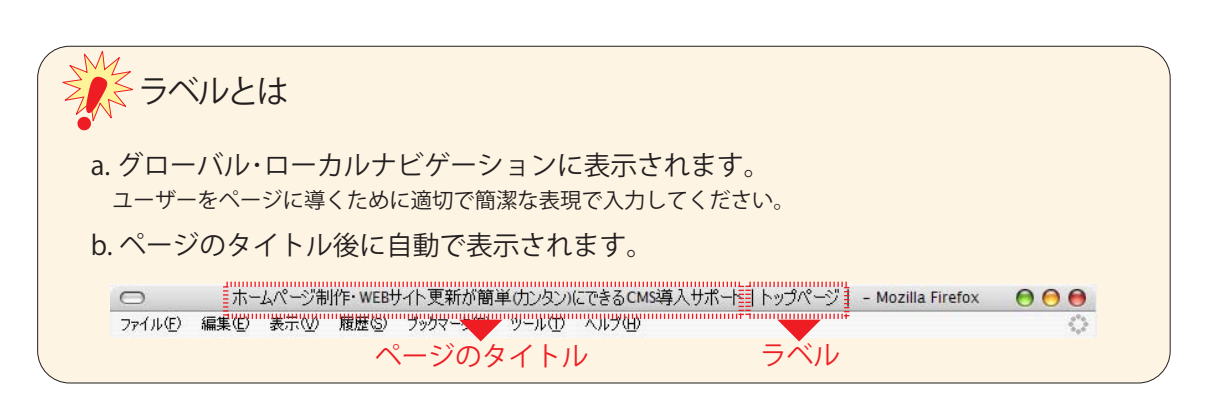

| Step5-2 ページの公開非公開の設定                        |
|---------------------------------------------|
| この画面では、ページの公開非公開の設定及び、公開日・終了日の指定をすることができます。 |

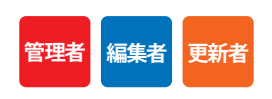

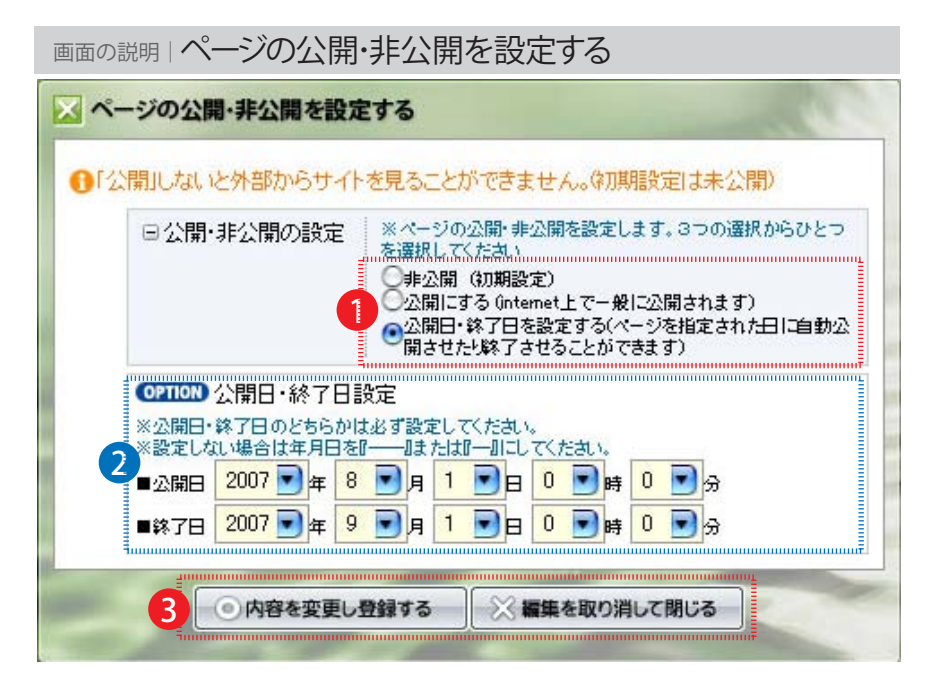

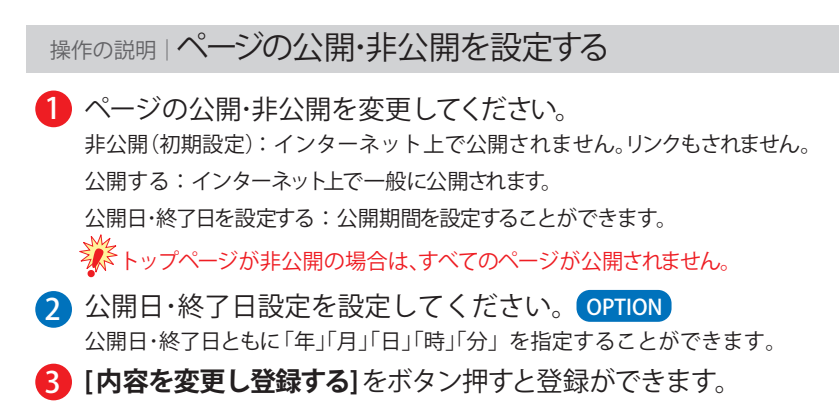

Step5-3 ページの承認の設定 この画面では、ページの承認の設定をすることができます。(責任者・管理者権限のみ編集できます。)

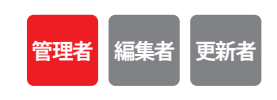

画面の説明 このページの承認の有無を設定する
 ✓ このページの承認の有無を設定する
 ● 承認権限者の承認を受けたページだけがネット上に公開することができます。
 ● 承認・非承認
 ※ページの内容を吟味し承認の有無をチェックしてくたさい。
 ● 承認しない(初期設定) ● 承認する
 2
 ● 内容を変更し登録する
 ※ 編集を取り消して閉じる

 操作の説明」このページの承認の有無を設定する
 ページの承認・非承認を選択してください。 ※トップページが非承認の場合は、すべてのページが公開されません。
 [内容を変更し登録する]をボタン押すと登録ができます。

### 「公開・非公開」、「承認・非承認」のアイコンの説明

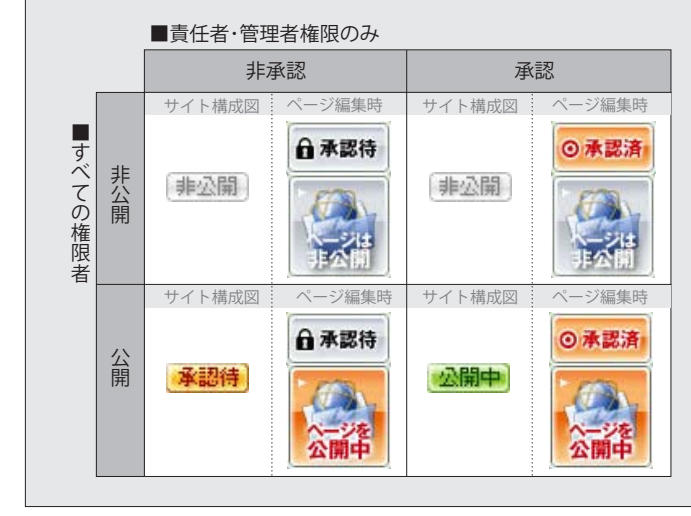

左図の様に公開・非公開はすべての権限者が 変更でき、承認・非承認は責任者・管理者のみが 変更できます。

「公開」「承認」の場合のみ一般公開が可能に なりますので、役割分担を決めることにより 情報の管理をすることができます。

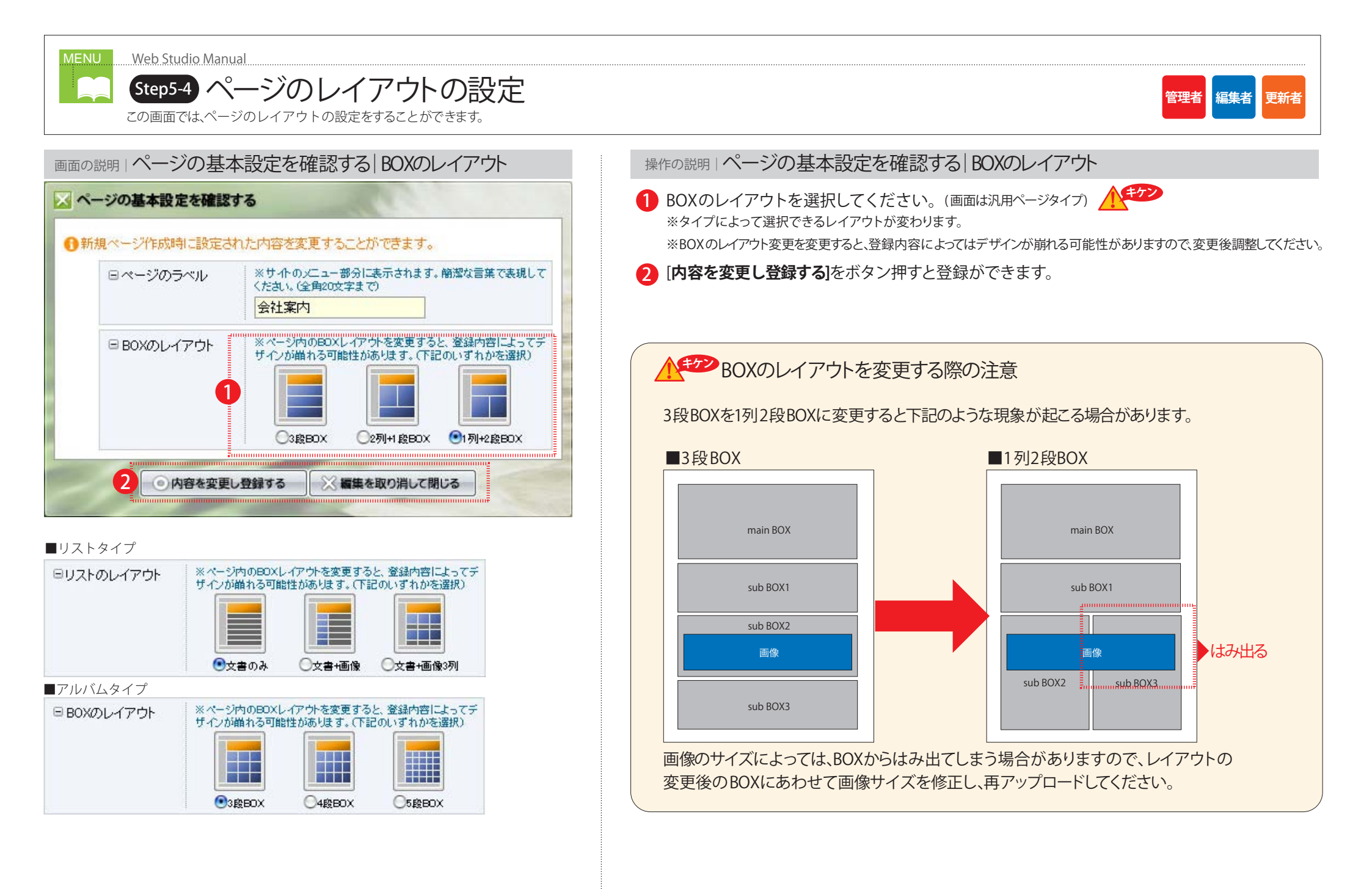

| MENU Web Studio Manual<br>Step5-5 ページの紐付けの設定をすることができます。                                                                                                    | 管理者 編集者 更新者                                                                                                    |  |
|----------------------------------------------------------------------------------------------------|----------------------------------------------------------------------------------------------------|--|
| 画面の説明しこのページをリストページに紐付ける                                                                                                    | 操作の説明 Cのページをリストページに 紐付ける                                                                                                    |  |
| <ul> <li>このページをリストページに紐付ける</li> <li>mainBOXの見出し、画像、本文の一部がリストページに表示されます。</li> </ul>                                                                                 | <ul> <li>汎用ページタイプ・アルバムタイプ・フォームタイプのページはリストページへ紐付けして一覧表示をすることができる</li> <li>紐付け先を選択してください。</li> <li>※紐付け先はリストページのみです。</li> </ul>                                    |  |
| <ul> <li>□ 紐付け先指定</li> <li>※鈕付け先は2つ設定できます(基本は1つ)</li> <li>※リス・ページタイブしか選択することができません。</li> <li>※サ小構成図では第一鈕付け先が優先され表示されます。</li> <li>第一鈕付け先</li> <li>第一鈕付け先</li> </ul> | <ul> <li>※紐付け先は2つ設定できます。</li> <li>※利用する場合は、最低1つのリストページタイプを作成してください。</li> <li>[内容を変更し登録する]をボタン押すと登録ができます。</li> <li>詳しくは Step0-4 リストページの紐付けについてを参照ください。</li> </ul> |  |

2 の内容を変更し登録する

※ 編集を取り消して閉じる

### Step6 BOXの編集 この画面ではBOXの編集をすることができます。

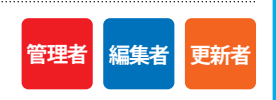

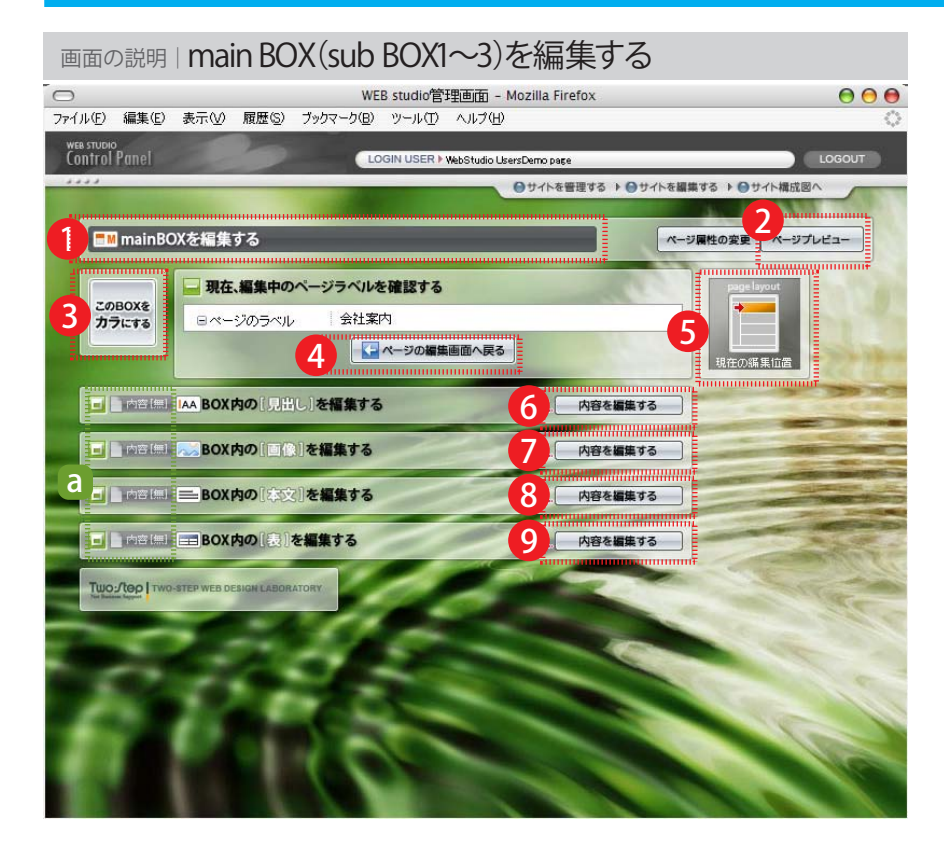

### 

copyright(c)2007 onelife-net All rights reserved.

| Step6-1 | autoBOXの編集                |
|---------|---------------------------|
| この画面では  | t、auto BOX の編集をすることができます。 |

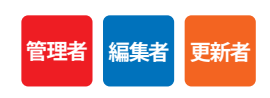

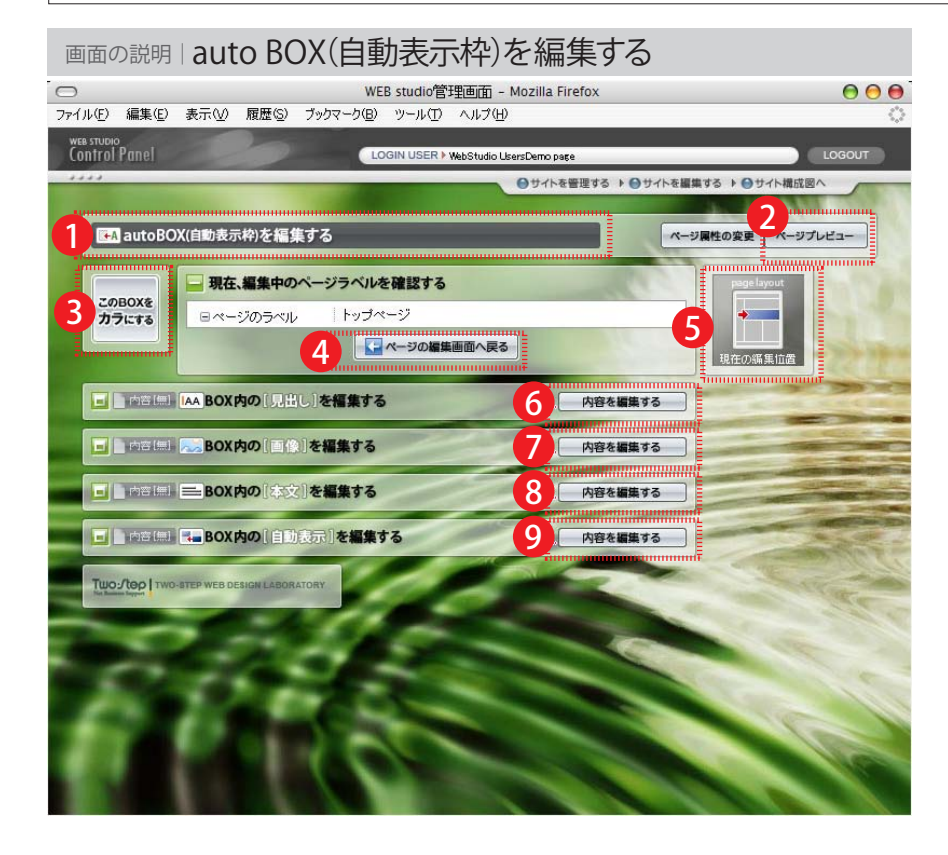

# 操作の説明 | auto BOX(自動表示枠)を編集する 編集しているBOXの名前が表示されます。 プレビュー画面が表示されます。 プレビュー画面が表示されます。 **[このBOXをカラにする**]を押すと、入力されている情報が一括で削除されます。 ページの編集画面へ戻ることができます。その場合、編集中の情報は削除されます。 編集しているBOX が画像で表示されます。 編集しているBOX が画像で表示されます。 [見出し]の編集するの[内容を編集する]ボタンを押します。 (面像]を編集するの[内容を編集する]ボタンを押します。 (本文]を編集するの[内容を編集する]ボタンを押します。 (重動表示]を編集するの[内容を編集する]ボタンを押します。 (重動表示]を編集するの[内容を編集する]ボタンを押します。

■autoBOXと他のBOXとの違い

auto BOXは他のBOXのように表が編集できない代わりにリストを自動表示するエリアを持っています。

|    | autoBOX | main BOX        | sub BOX1~3      |
|----|---------|-----------------|-----------------|
|    | 0       | <b>O</b> (h1タグ) | <b>O</b> (h2タグ) |
| 画像 | 0       | 0               | 0               |
| 本文 | 0       | 0               | 0               |
| 表  | ×       | 0               | 0               |
| 自動 | Ø       | ×               | ×               |

| Step6-2 紐付けページの編集           |
|-----------------------------|
| この画面では、紐付けページの編集をすることができます。 |
|                             |

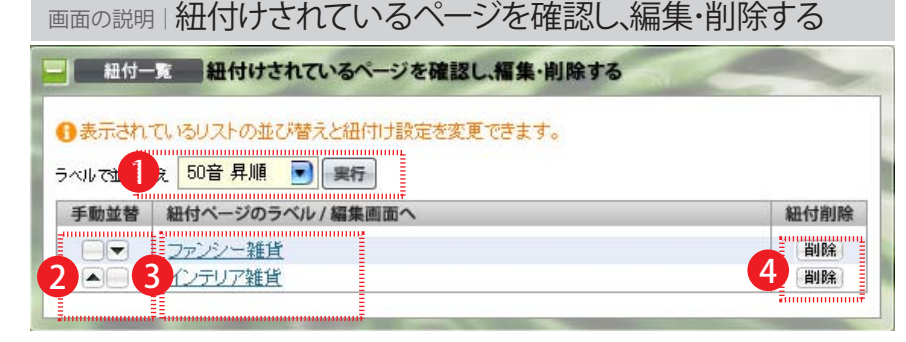

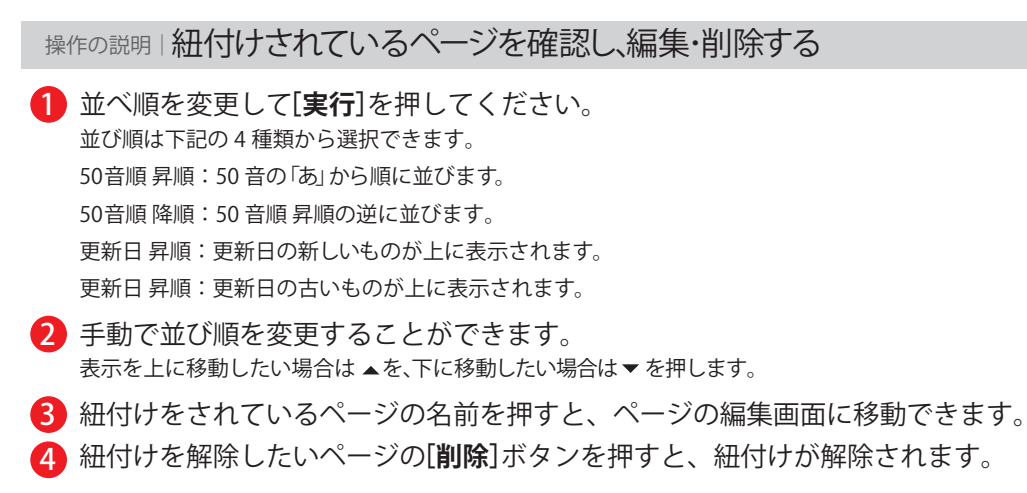

管理者

編集者

更新者

| Step6-3-1 | アルノ    | 「ムに画像       | を追加・編集する | 3 |
|-----------|--------|-------------|----------|---|
| この画面では、ア  | ルバムの編集 | 集をすることができます | -<br>0   |   |

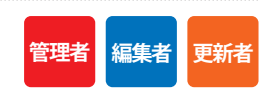

| いバムに画像を追加・編            | 集する                              |                                                       |          |
|------------------------|----------------------------------|-------------------------------------------------------|----------|
| i像はすべて最大横640×          | 縦640ピクセルに変更                      | きれ、スライドショーの利用が可能です。                                   |          |
| ロファイルの選択<br>1          | 縦横640ピクセルで                       | サイズ変更されます。(答集1005日以下)<br>参照…                          |          |
| 日画像の説明                 | ※画像に対える説                         | IX                                                    | <u> </u> |
| <b>(PTION)</b> 画像にリンク先 | を設定することができ                       | इ. र                                                  |          |
| 日リンク先の設定               | ※コントを30文字J<br>※外部リンクを選択<br>文字コント | 以内でリンク先設定を行ってください。<br>した場合は、http://www.~のURLを入力して下さい。 |          |
|                        | ● リンク<br>リンク<br>● 外部リンク          |                                                       |          |
|                        |                                  |                                                       |          |

※通常OPTIONコマンドの内容は表示されていません。表示するには、OPTIONを押してください。

 操作の説明 アルバムに画像を追加・編集する
 画像を参照から選択してください。

 ※透明情報を持ったgif 又は png 画像は画像として認識しません。

 画像の説明を入力してキャプションありにチェックしてください。

 画像にリンクを設定することができます。OPTION 文字コメントを30文字以内で入力して、リンク先を選択又は入力してください。

 [内容を新規登録する]ボタンを押すと登録ができます。

# リンク先と文字コメントについて

「リンク先のみで文字コメントがない」、「文字コメントのみでリンク先が指定されていない」 場合は一覧に何も表示されません。

必ず「文字コメント」+「リンク先」を設置してください。

| Step6-3-2 アルバムの画像を編集・削除する             |
|---------------------------------------|
| この画面では、登録されているアルバム画像や情報の編集をすることができます。 |

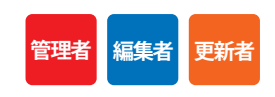

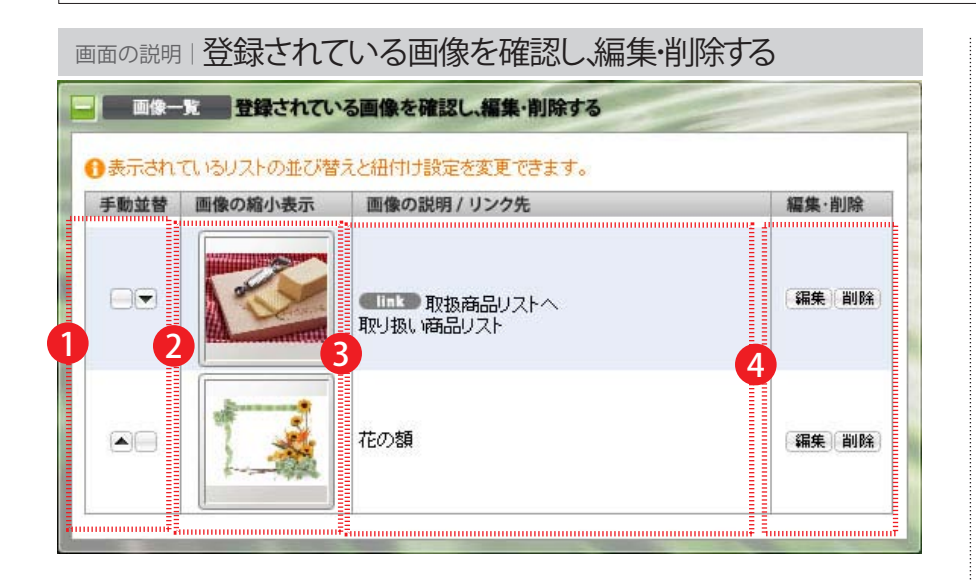

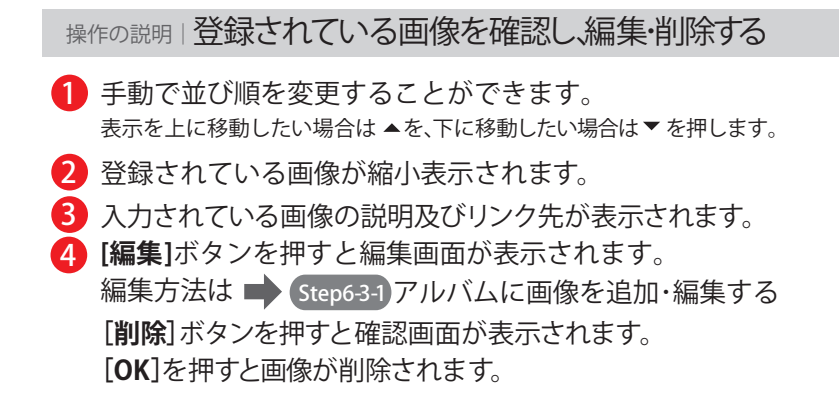

| 操作の説明」返信用メール設定を編集する                                                           |
|-------------------------------------------------------------------------------|
| <ol> <li>返信先のメールアドレスを入力してください。</li> <li>このアドレスにフォームで入力された内容が送られます。</li> </ol> |
| 2 メールのタイトルを入力してください。<br>送信されるメールの件名に表示されます。(全角20文字)                           |
| 3 メールのヘッダーを入力してください。<br>メールでフォーム内容の上に前文として表示されます。                             |
| 4 メールのフッターを入力してください。<br>自動返信メールの最後に連絡先や広告文などを入れることができます。                      |
| 5 サンクス文を入力してください。<br>フォームの送信ボタンを押した後、Web上で表示される文章です。                          |
| 6 [内容を変更し登録する]ボタンを押すと登録ができま                                                   |
|                                                                               |
| メールのタイトルヘッダー、フッターの表示位置は下記のようになります                                             |
|                                                                               |

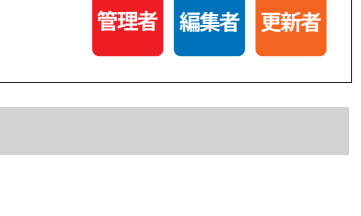

0

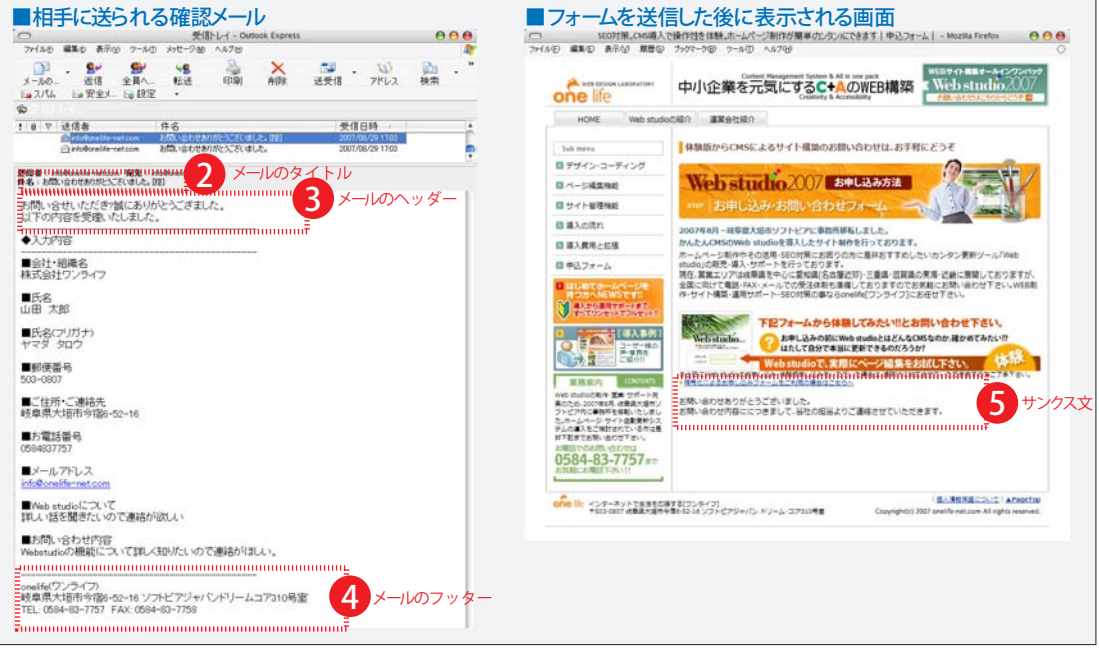

| Step6-5-1 フォームの項目の編集            |
|---------------------------------|
| この画面では、フォームの項目の追加・編集をすることができます。 |

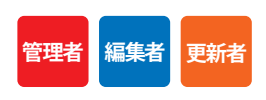

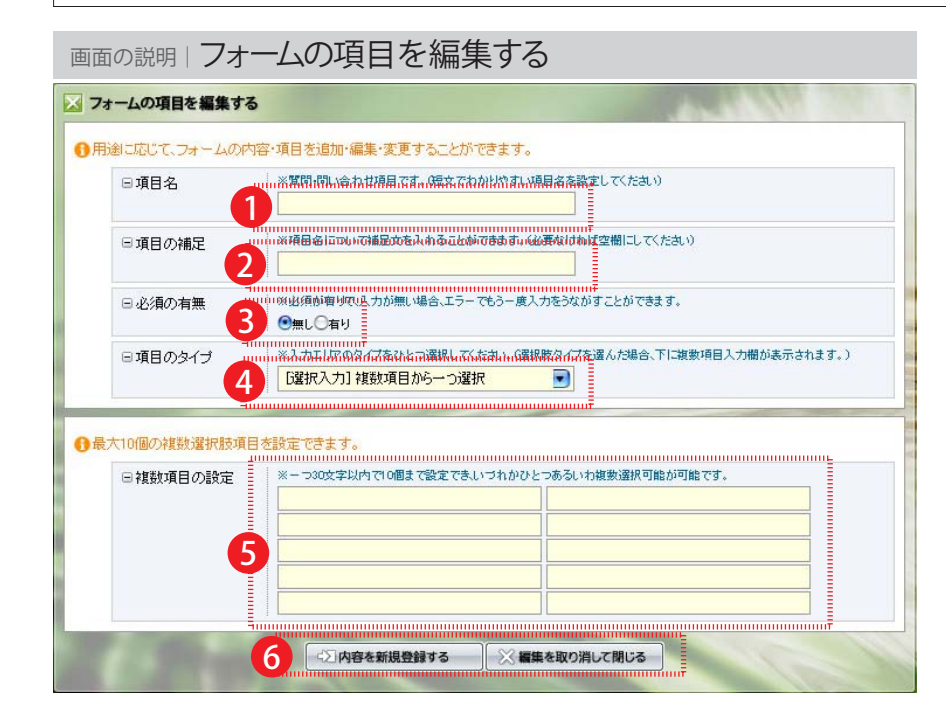

操作の説明 フォームの項目を編集する
1 項目名を入力してください。 質問項目になります。短文でわかりやすく表現してください。
2 項目名の補足を入力してください。(例:※全角文字で入力してください。) 必要なければ空欄にしてください。
3 必須の有無を選択してください。
4 入力エリアを選択してください。
5 複数項目の選択項目を入力します。※[選択入力]を選択した場合のみ表示されます。 1項目 30文字以内で10項目まで入力できます。
6 [内容を新規登録する]ボタンを押すと登録ができます。

入力エリアは下記から選択できます。

[単一入力]テキスト(全角) 改行なし …「名前」・「ふりがな」など短文を入力してもらう場合 [単一入力]テキスト(全角) 改行あり …「お問い合わせ内容」など長文を入力してもらう場合 [単一入力]数値(半角) 改行なし …「電話番号」など数字のみを入力してもらう場合 [単一入力]メールアドレス(半角英数字) …「メールアドレス」を入力してもらう場合 [ライブラリ]都道府県(プルダウン) …「都道府県」を選択してもらう場合 [ライブラリ]年月日(プルダウン) …「誕生日」など年月日を入力してもらう場合 [ライブラリ] 郵便番号(〒□-□) …「郵便番号」を入力してもらう場合 [ライブラリ] 性別(◎男◎女) …「性別」を選択してもらう場合 [選択入力]複数項目から一つ選択 …選択項目から1個のみ選択してもらう場合 [選択入力]複数項目から一つ選択(プルダウン) …選択項目から複数選択してもらう場合 [選択入力]複数項目から複数選択 …選択項目から複数選択してもらう場合

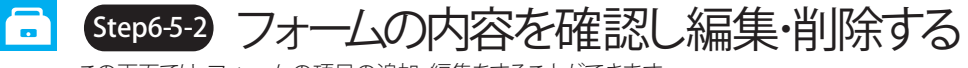

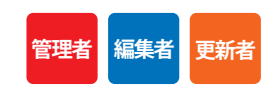

この画面では、フォームの項目の追加・編集をすることができます。

| 項目一覧 フォームの項目を確    | 認し編集・削除する              | -                     | 2000          |
|-------------------|------------------------|-----------------------|---------------|
| フォーム項目の位置や内容を個々に維 | 黒集することができます。           |                       |               |
| 手動並替 フォームの項目名     | フォームタイプ                | 必須                    | 編集·削除         |
| □▼ お名前            | [単一入力] テキスト(全角)改行なし    |                       | 編集 削除         |
| ▲ ▼ メールアドレス       | [単一入力] メールアドレス(半角英数字)  | · · · ·               | 編集 削除         |
| ▲▼●郵便番号           | [ライブラリ] 郵便番号(テローロ)     |                       | 编集 削除         |
|                   | 2 [単→入力] テキスト(全角)改行あり  | 4 - 5                 | <b>扁</b> 集 削除 |
| ▲▼ 生年月日           |                        |                       | 編集 削除         |
| ▲▼ 性別             | [ライブラリ] 性別(◎男◎女)       | <ul> <li>✓</li> </ul> | 編集 削除         |
| ▲ ■ お問い会わせ内容      | ■ 「単一入力」テキスト(全角)砂行あい ■ | E - E                 | 编集 削除         |

操作の説明 フォームの項目を確認し、編集・削除する
1 手動で並び順を変更することができます。 表示を上に移動したい場合は ▲を、下に移動したい場合は ▼を押します。
2 フォームの項目名が表示されます。
3 フォームのタイプが表示されます。
4 必須項目にはチェックが表示されます。
5 [編集] ボタンを押すと編集画面が表示されます。 編集方法は Step65-1 フォーム項目の編集
[削除]ボタンを押すと確認画面が表示されます。
[OK]を押すと項目が削除されます。

| Step7-1 [見出し]の編集       |
|------------------------|
| この画面では、見出し編集をすることができます |

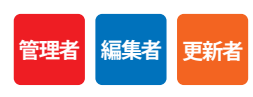

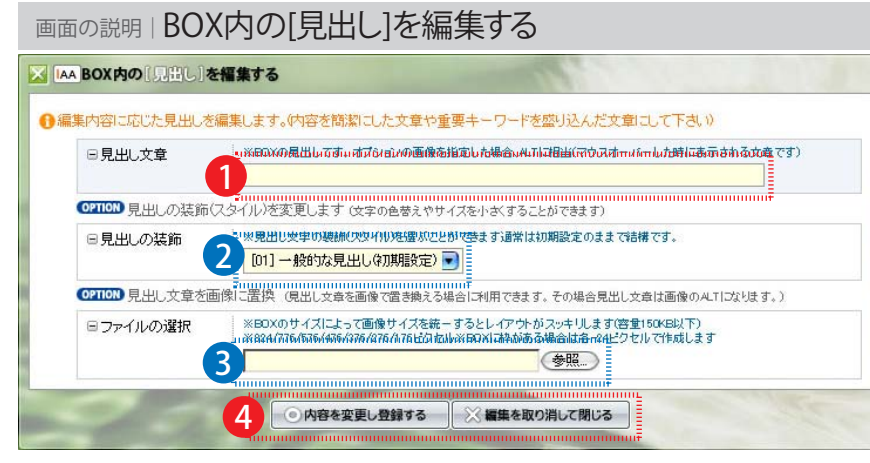

※通常OPTIONコマンドの内容は表示されていません。表示するには、OPTIONを押してください。

| 操 | Fの説明 BOXないの[見出し]を編集する                                                                            |
|---|--------------------------------------------------------------------------------------------------|
| 1 | 見だしの文章を入力してください。<br>OPTIONで画像が選択された場合はaltになります。                                                  |
| 2 | 見だしの装飾を選択してください。<br>見だしの装飾は下記から選択できます。<br>[01]一般的な見出し(初期設定)<br>[02]マークアップ見出し文字<br>[03]背景のある見出し文字 |
| 3 | 参照から画像を選択してください。 OPTION 見出しを画像で置き換える場合に使用します。                                                    |
| 4 | [内容を新規登録する]ボタンを押すと登録ができます。                                                                       |

| 見出しの装飾(スタイル)を変更する |                 |                     |  |  |
|-------------------|-----------------|---------------------|--|--|
| [01]一般的な見出し(初期設定) | [02]マークアップ見出し文字 | [03]背景のある見出し文字      |  |  |
| タイトル              | * 97HJU         | ◆ タイトル              |  |  |
|                   |                 | ※サイトによつ(スタイルは変わります。 |  |  |

Step7-2 [画像]の編集 この画面では、画像の編集をすることができます。

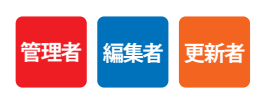

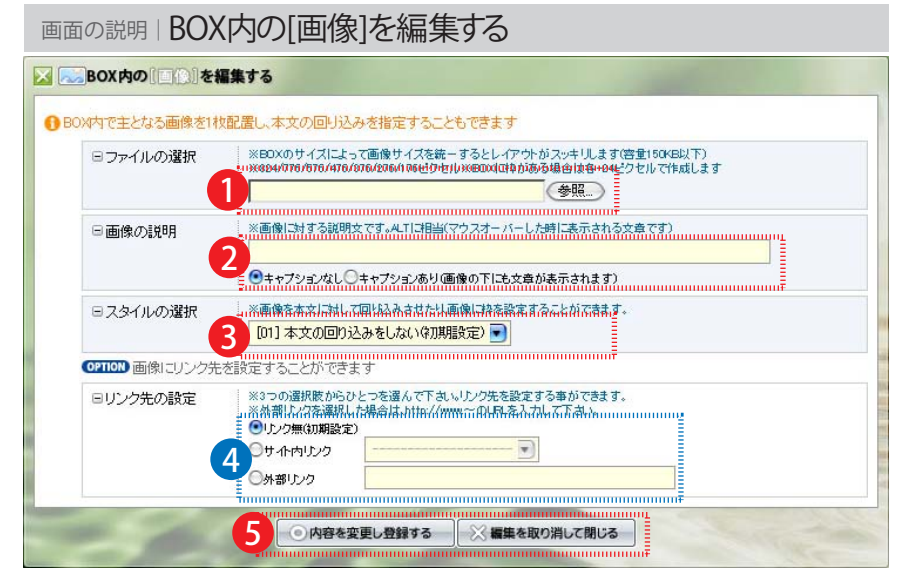

<sup>※</sup>通常OPTIONコマンドの内容は表示されていません。表示するには、OPTIONを押してください。

| 操 | 操作の説明 BOX内の[画像]を編集する                                                    |                              |                  |  |  |  |
|---|-------------------------------------------------------------------------|------------------------------|------------------|--|--|--|
| 1 | ● 画像を参照から選択してください。<br>BOX のサイズによって画像サイズを統一するとレイアウトがスッキリします(容量 150KB 以下) |                              |                  |  |  |  |
|   | 824/776/576/476/376/276/176 ピクセル※BOX に枠がある場合は各 -24 ピクセルで作成します           |                              |                  |  |  |  |
| 2 | 画像の説明を入力します。キ<br>画像の説明文はaltとして表示され                                      | ャプションの有無を選<br><sup>ます。</sup> | 沢します。            |  |  |  |
|   | キャプションありを選択すると、画                                                        | 象の下に説明文が表示される                | ます。              |  |  |  |
| 3 | 3 スタイルを選択します。(画像は本文との強い関係を持っています。)<br>スタイルは下記から選択できます。                  |                              |                  |  |  |  |
|   | [01] 本文の回り込みをしない(初期設定)                                                  | [02] 画像を左に表示する               | [03] 画像を右に表示する   |  |  |  |
|   | [04] 背景色+本文に回り込みをしない                                                    | [05] 背景色+左に表示させる             | [06] 背景色+右に表示させる |  |  |  |
| 4 | 画像からのサイト内、サイ                                                            | ト外のリンクが設定で                   | できます。 OPTION     |  |  |  |

サイト内のページへリンクの場合は、サイト内リンクから選択してください。

サイト外のページへリンクの場合は、ページのURL(http://~)を入力してください。

5 [内容を変更し登録する]ボタンを押すと登録ができます。

Step7-3 [本文]の編集
 この画面では、本文の編集をすることができます。

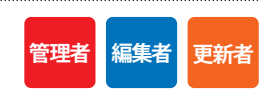

| ▲ ● BOX内の(図交))を編集する ● BOX内に本文を配置することができます。画像への回り込みは画像設定で行って下さい                                                                                | <ul> <li>本文を入力してください。</li> <li>※<strong>単語</strong>で囲うと囲まれた文字が強調されます。</li> </ul>                                                                          |
|----------------------------------------------------------------------------------------------------|----------------------------------------------------------------------------------------------------|
| □本文の編集 ※本文を入力して下さい、※基本的  準限はありはせん※改行はそのまま反映されます<br>1/3(III中央内の単語を/Strivery)単語ロ/Strivery)単語ロ/Strivery)で((うらさ広中を強調)させる□といができます)                 | <ul> <li>2 本文の装飾を選択します。OPTION</li> <li>装飾は下記から選択できます。         <ul> <li>[01] 基本の文字色</li> <li>[02] 色違いの文字色</li> <li>[03] 基本文字色(サイズ小)</li> </ul> </li> </ul> |
|                                                                                                    | 3 文章の最後に文字でサイト内、サイト外のリンクが設定できます。<br>一行コメントは30文字以内で入力してください。<br>サイト内のページへリンクの場合は、サイト内リンクから選択してください。<br>サイト外のページへリンクの場合は、ページのURL(http://~)を入力してください。        |
|                                                                                                    | 4 [内容を変更し登録する]ボタンを押すと登録ができます。                                                                                                    |
| 日本文の装飾         (1) となどと CE よう。           日本文の装飾         (1) 基本文字色           101 基本文字色         (1) 基本文字色           101 基本文字色         (1) 基本文字色 | 下付き文字、上付き文字の表現について                                                                                                    |
| 日文末のリンク先設定<br>※ + 「行」20トを30女半以内で入力し、リンク先の設定を行って下さい。<br>文字設定<br>● サイト内リンク<br>○ 外部リンク                                                           | 「H2O」などの下付き文字を表現する場合は下付きにしたい文字を <sub></sub> で囲む、<br>「m2」などの上付き文字を表現する場合は <sup></sup> で囲むことで対応できます。                                                        |
|                                                                                                    | ■下付き文字    ■上付き文字<br>「H2O」 ■ H <sub>2</sub> O    「m <sup>2</sup> 」 ■ m <sup>2</sup>                                                                        |

Step7-4 [表]の編集 この画面では、表の編集をすることができます。

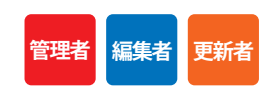

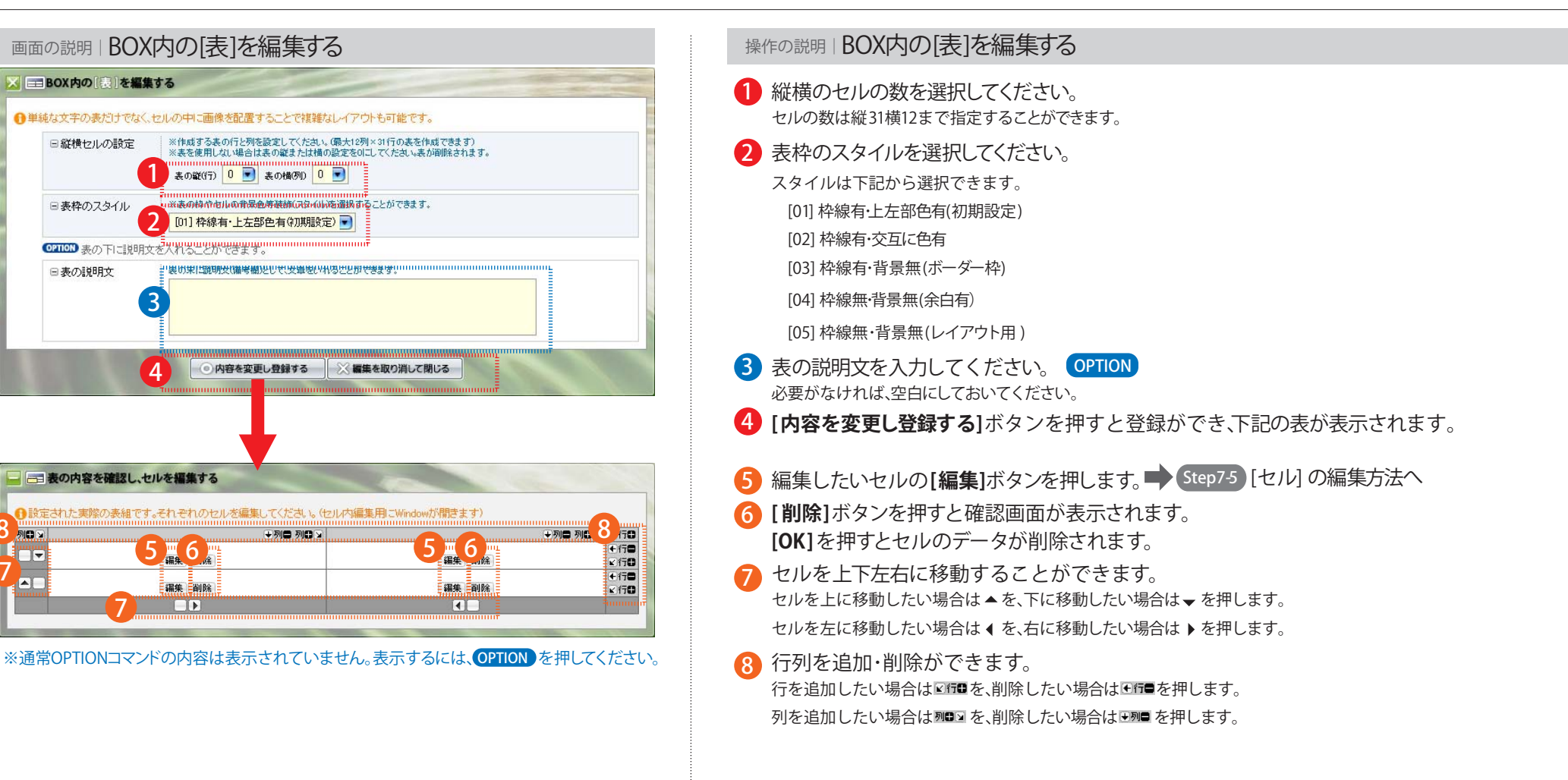

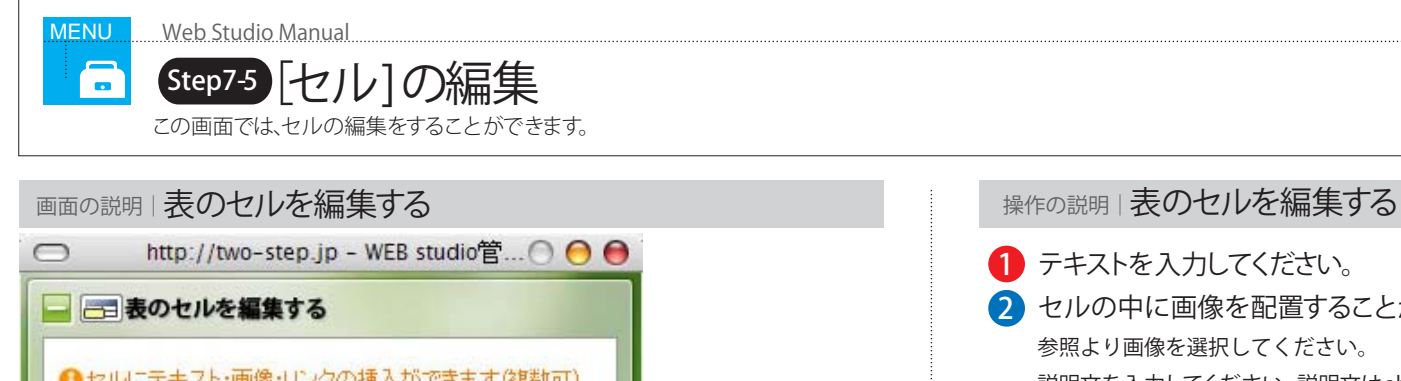

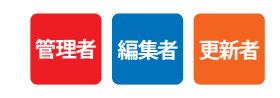

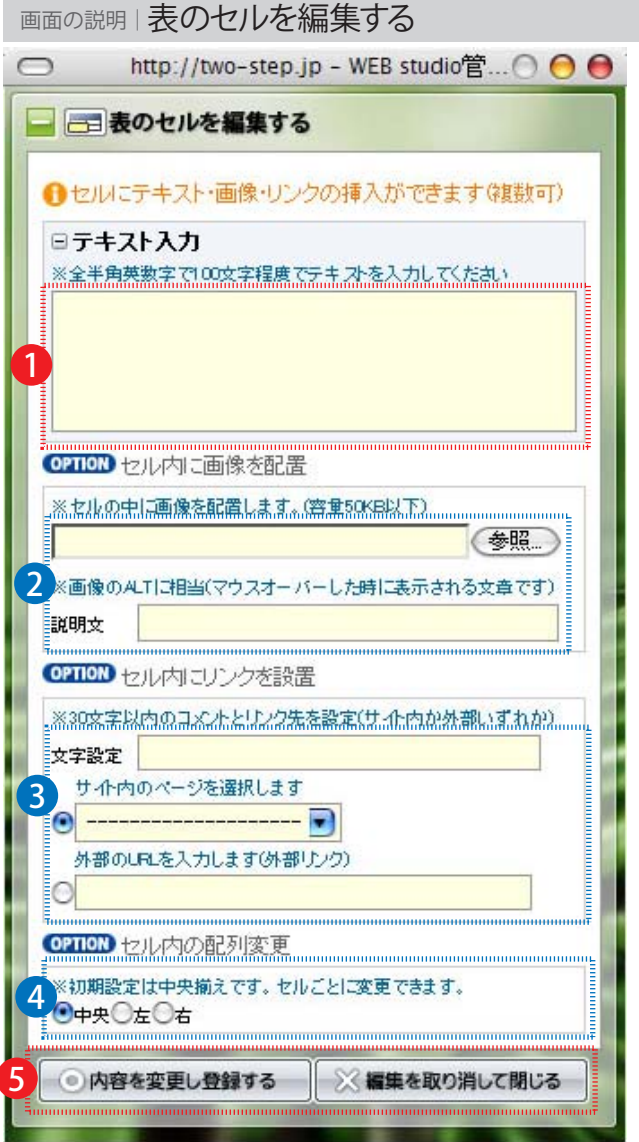

※通常OPTIONコマンドの内容は表示されていません。表示するには、OPTIONを押してください。

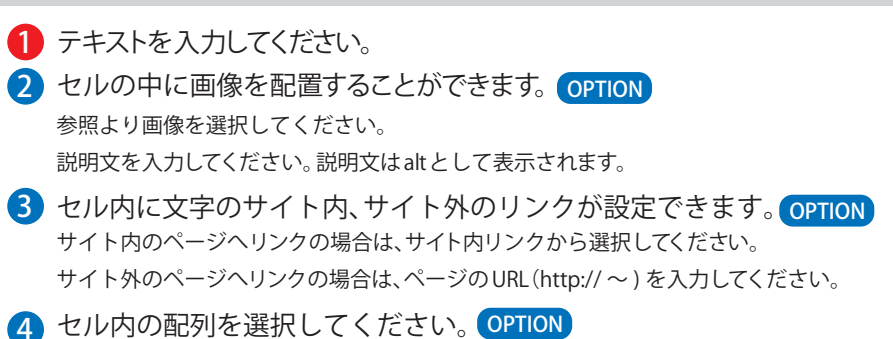

**6** [内容を変更し登録する]ボタンを押すと登録ができます。

| Step7-6 [自動表示]の編集         |
|---------------------------|
| この画面では、自動表示の編集をすることができます。 |

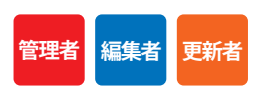

| おけたいフトページの見出 |                                                                                                  |
|--------------|--------------------------------------------------------------------------------------------------|
| □表示Uストの指定[1] | ※表示させたいリオ・ページと表示体数を最大10件まで数定できます。(タイルは30文字程度で入力可能)<br>表示するリス・ページ先 表示しません ・ 表示件数 1 ・<br>リストのタイトル  |
| □表示リストの指定[2] | ※表示させた・リス・ページと表示件数を最大10件まで設定できます。(タイトルは30文字程度で入力可能)<br>表示するリス・ページ先 表示しません                        |
| □表示リストの指定[3] | ※表示させた、リストページと表示件数を最大10件まで設定できます。(タイトルは30文字程度で入力可能)<br>表示するリストページ先 表示しません ・ 表示件数 1 ・<br>リストのタイトル |

操作の説明 BOX内の[自動表示]を編集する

自動表示したいリストページと表示件数を選択し、タイトルを入力してください。
 ※表示件数は10件まで表示できます。
 ※タイトルは30文字まで入力できます。
 ※最大3リストページ自動表示を指定できます。

※最低1つ以上のリストページがなければ自動表示機能は使えません。

2 内容を変更し登録するボタンを押すと登録ができます。

# 画像サイズ表1

WebStudioで画像を挿入する場合は下記のサイズで挿入すると見栄えがよくなります。

### ■サイズ表(レイアウト編)

### Webstudioでは、それぞれの場所によってサイズが決まっています。下記のサイズ表を参考にして画像を作成してください。 ※サイズ表より大きい画像を入れた場合は、表示が壊れる場合がありますのでご注意ください。

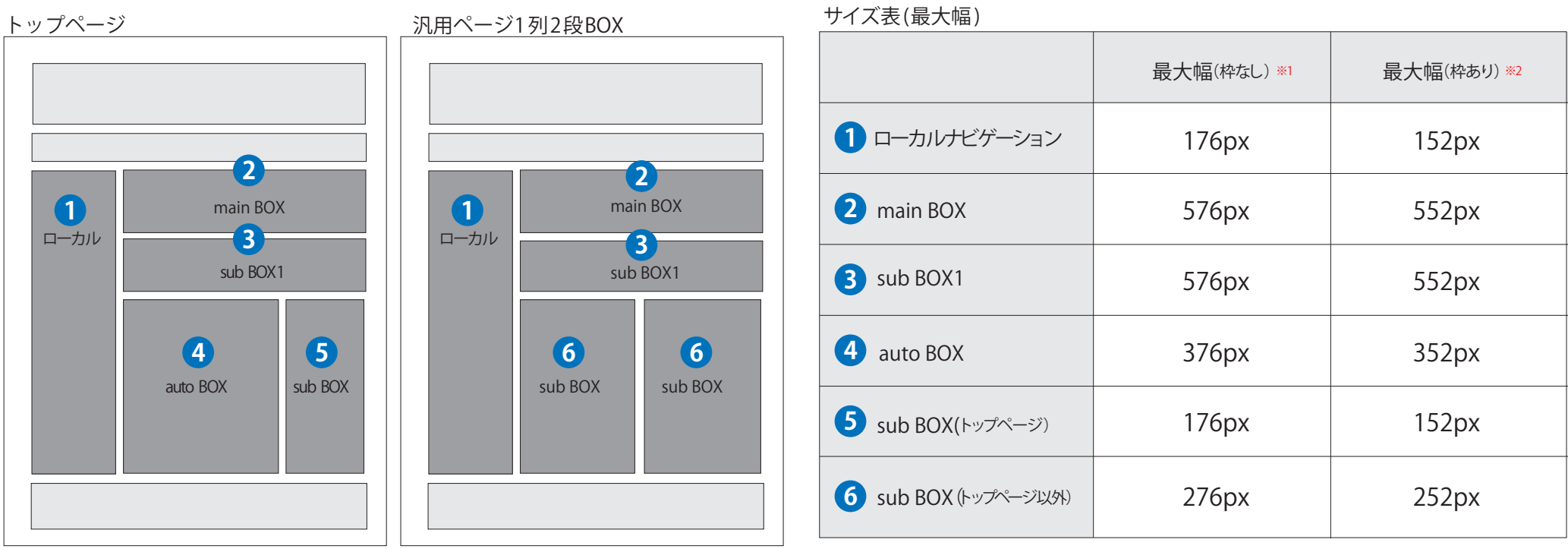

※1 枠なし…BOXが枠で囲まれていない場合 ※2 枠あり…BOXが枠で囲まれている場合

# 画像サイズ表2

WebStudioで画像を挿入する場合は下記のサイズで挿入すると見栄えがよくなります。

### ■サイズ表(表編)

表に画像を挿入して、均等に表示させたい場合は画像を下記のサイズにするときれいにレイアウトされます。

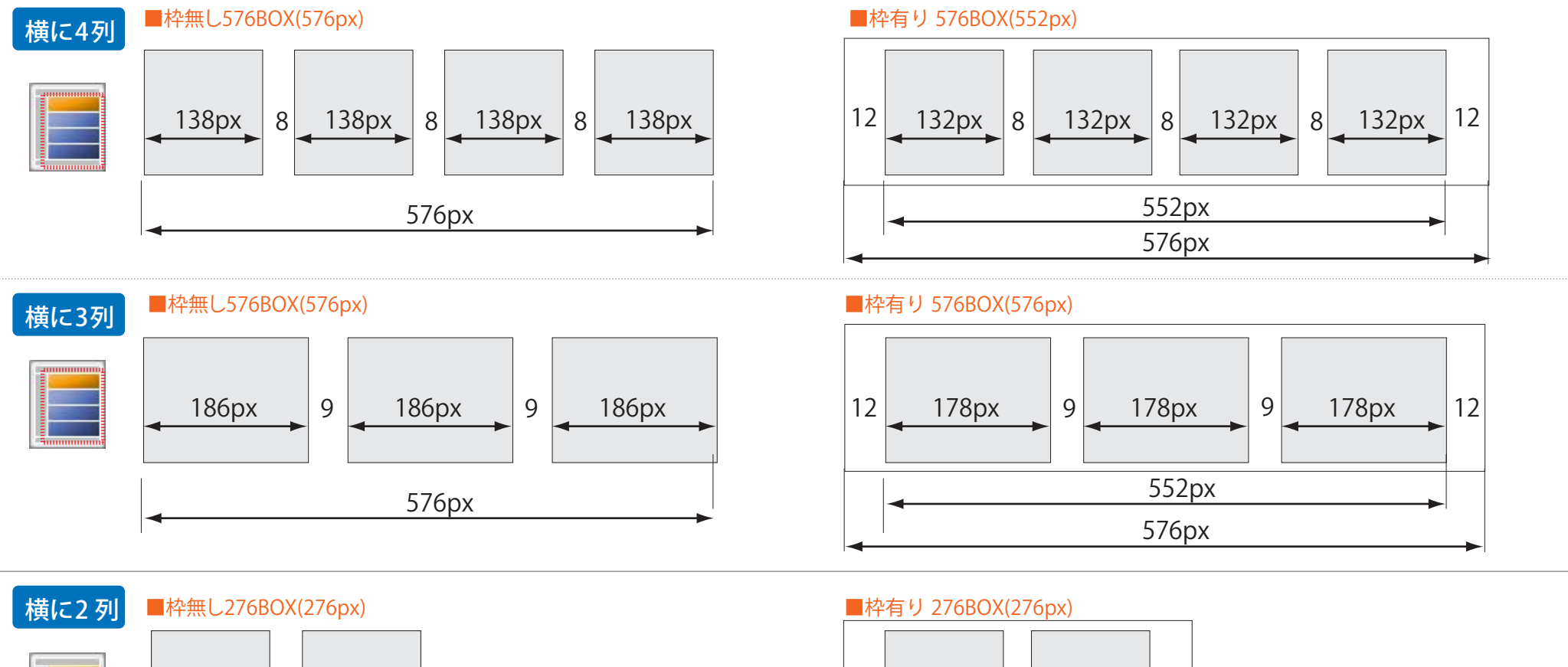

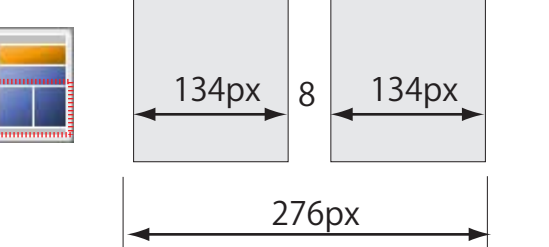

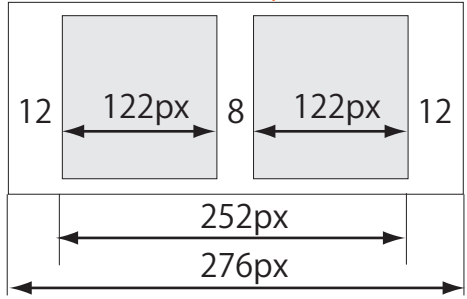

### copyright(c)2007 onelife-net All rights reserved.

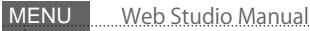

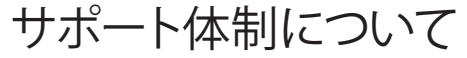

最後に、この度は、WebStudioをご購入いただき誠にありがとうございました。弊社株式会社ワンライフはWebを活用したビジネスシーンのご提案をさせていただきます。 お客様の悩みや相談をお聞かせください。お客様の立場に立って、問題解決から更なるひらめきをご提供していきたい、そう考えております。

サポート体制として下記の3つをご用意しております。ご都合や緊急度に合わせて選択してください。

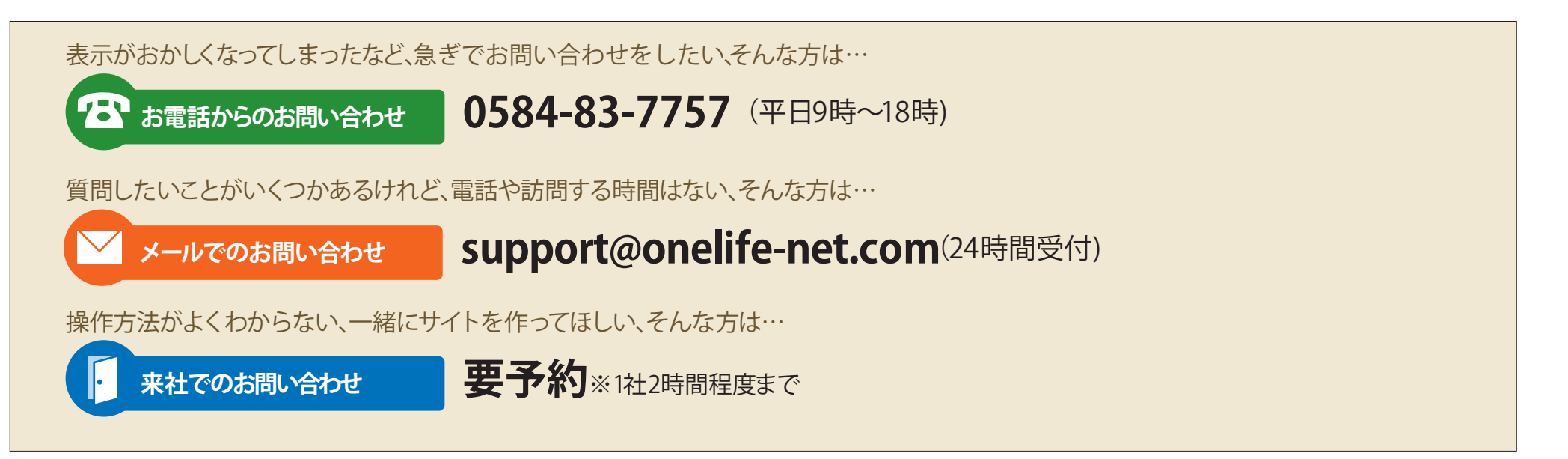

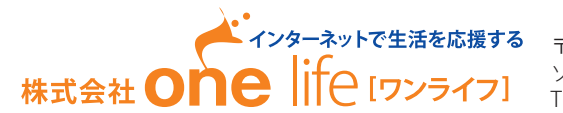

〒503-0807 岐阜県大垣市今宿6-52-16 ソフトピアジャパン・ドリームコア310 TEL: 0584-83-7757 FAX: 0584-83-7758